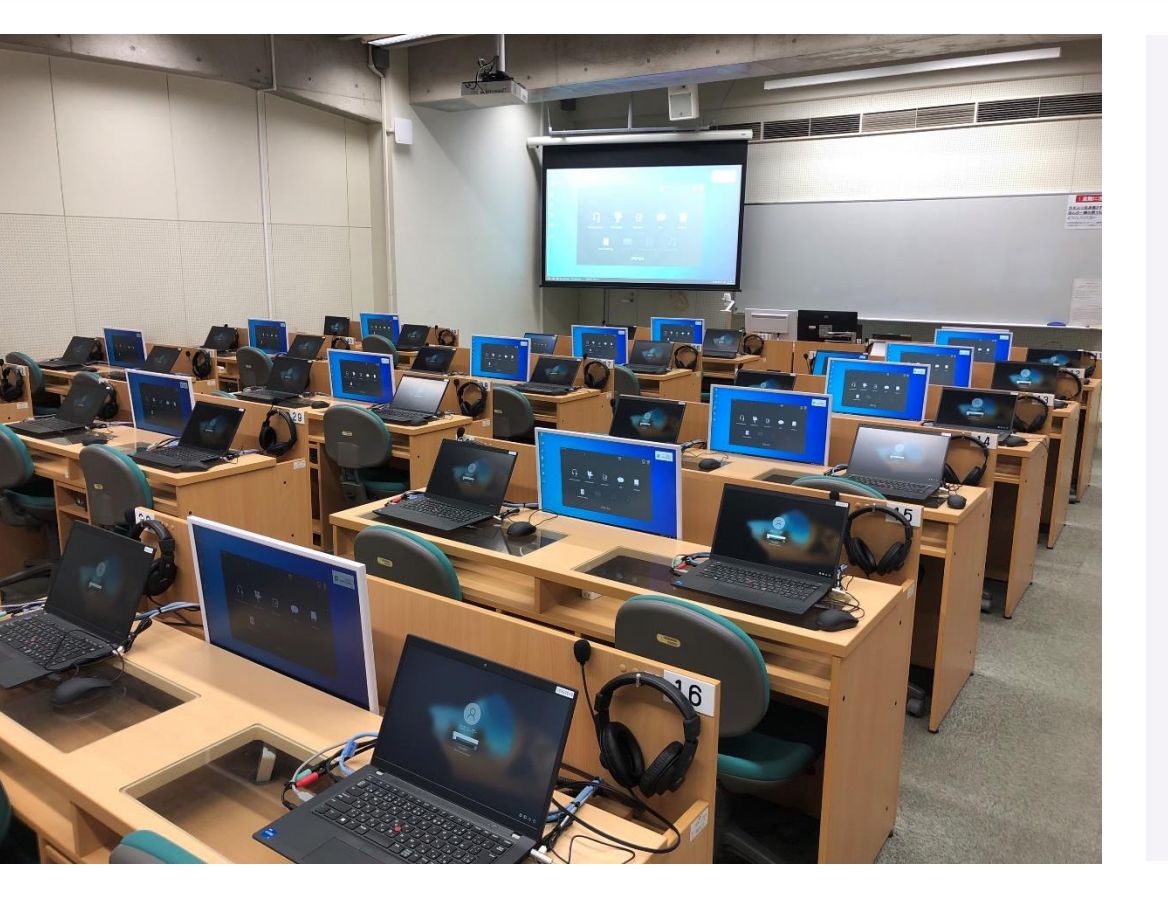

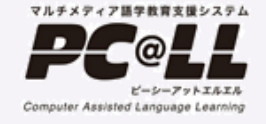

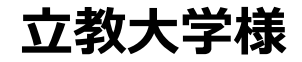

# CALL教室 利用マニュアル

<sup>株式</sup> **片田洋** 安社 **けていてい** して HIDA YOKO CO., LTD.

# 教卓周りの構成

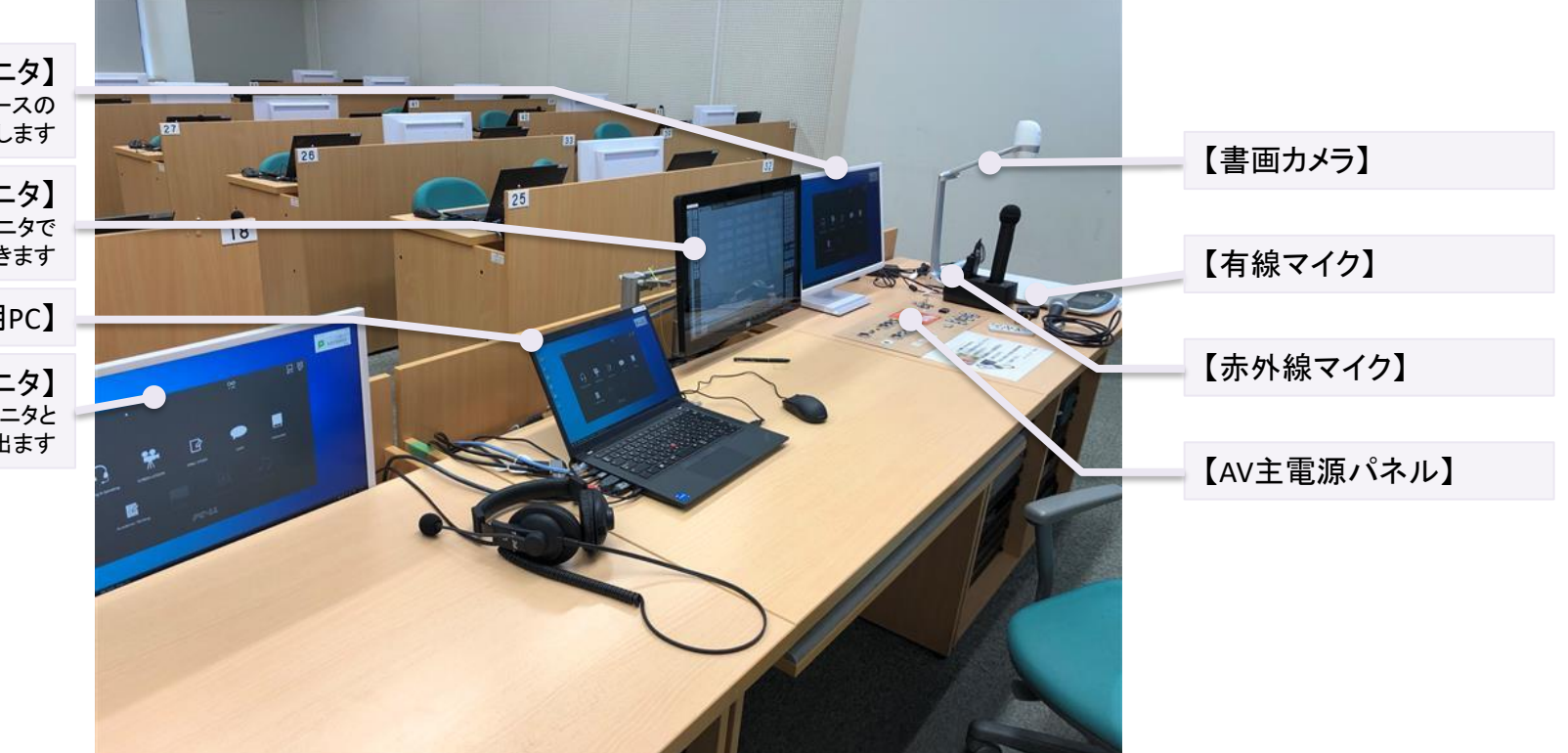

【プレビューモニタ】 学習者画面を受信したりAVソースの 画面確認に使用します

> 【コンソールモニタ】 タッチパネルモニタで 手前に引っ張ることができます

> > 【教師用PC】

【センターモニタ】 学生側のセンターモニタと 同じ映像が出ます

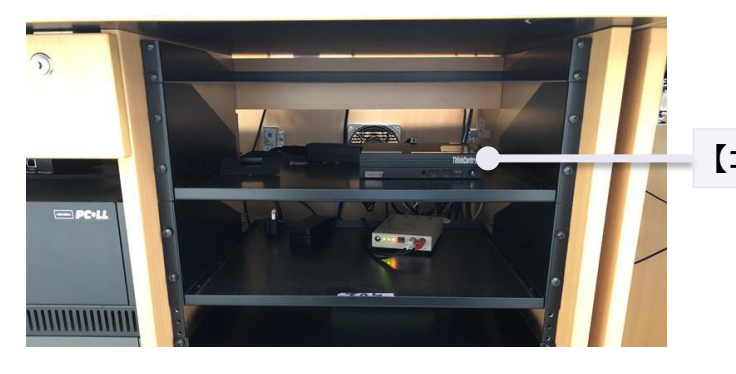

【コンソールPC】

【Blu-rayデッキ】

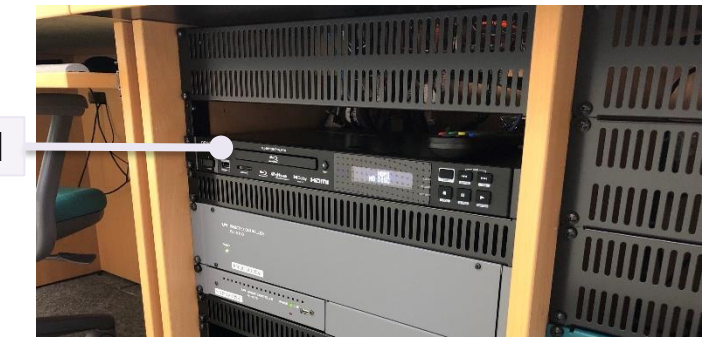

①統合授業

親教室(池袋8501教室、新座N831 教室)の授業を8502教室、N832教室 で受信することができます。

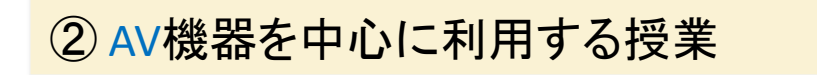

AV機器(Blu-ray、DVD等)を利用した 授業。

③ PCを利用、コンソールを使用する授業

PCを使用し、かつ学生機をコンソール で制御する授業。

ソフトレコーダーを使用するCALL 機能を中心とした授業。

# それぞれの授業の主な流れ

#### ①統合授業

- 1) 親教室、子教室それぞれ外部パネルのAV主電源を入れる プロジェクタ使用の場合はプロジェクタON(スクリーン自動)
- 2) 教員PCにログインする。
- 3) 親教室にて利用したいシステムを選択する
  - (フルコンソール、イージーコンソール、ガイド型コンソール、AVシステム)
- 4) 子教室にて「親教室からの受信」を選択する
- 5) 親教室、子教室ぞれぞれシステムを終了する
- 6)教師PCをシャットダウンする
- 7)外部パネルのAV主電源を入れる

#### ② AV教室利用する授業

- 1) 外部パネルのAV主電源を入れる プロジェクタ使用の場合はプロジェクタON(スクリーン自動)
- 2) AVシステムを利用する
- 3) AVシステムを終了する
- 3)外部パネルのAV主電源を切る

#### ③ コンソール・ソフトレコーダーを使用する授業

- 1)外部パネルのAV主電源を入れる プロジェクタ使用の場合はプロジェクタON(スクリーン自動)
- 2)教師PCにログインする
- 3)コールシステムを利用する (フルコンソール・イージーコンソール・ガイド型コンソール)
- 4) コールシステムを終了する
- 5) 教師PCをシャットダウンする
- 6)外部パネルのAV主電源を切る

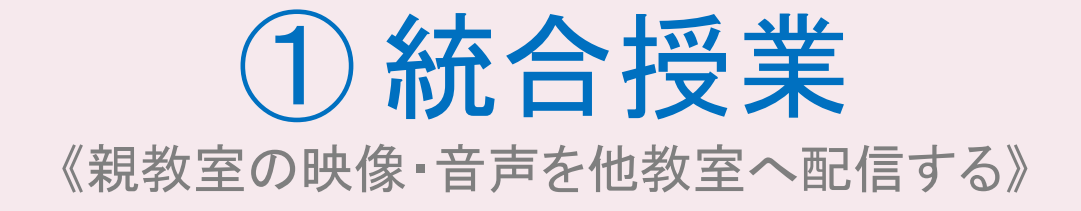

## 統合授業を行う <統合授業の流れ>

### 統合授業システム

親教室(池袋8501教室、新座N831教室)の授業を子教室(池袋8502教室、新座N832教室)で 受信することができます。

1) 親教室で外部パネルのAV主電源を入れる

2)教師PCの電源を入れログオンする

3)タッチスクリーンのシステム選択から任意のシステムを選択する

4) センターモニタ・プロジェクタに任意のソースを投影する

5) センターモニタ・プロジェクタの出力をONにする

6)子教室(池袋8502教室、新座N832教室)でAV主電源をいれる

7)子教室(池袋8502教室、新座N832教室)は、タッチスクリーンのシステム選択から[8501教室(N831教室)の映像を受信する]を選択する

8)統合授業を終了する

統合授業を行う <親教室側>

1) 親教室の外部パネルのAV 主電源を入れる 教職員証をかざすことにより、AV主電源が入ります。 プロジェクタの電源を入れます。

2)教師PCの電源を入れログオンする 使用したいWindowsのバージョンを選択し、ログオン します。

※選択せずに1分間経過すると自動的にWin10 JPNが起動します。

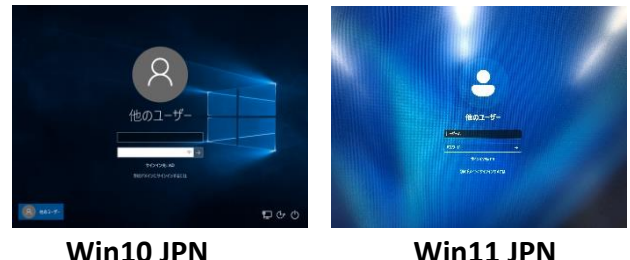

Win10 JPN

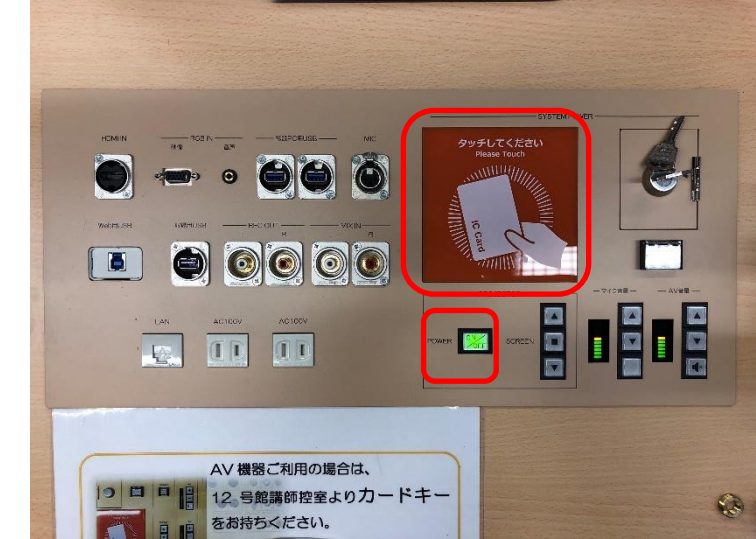

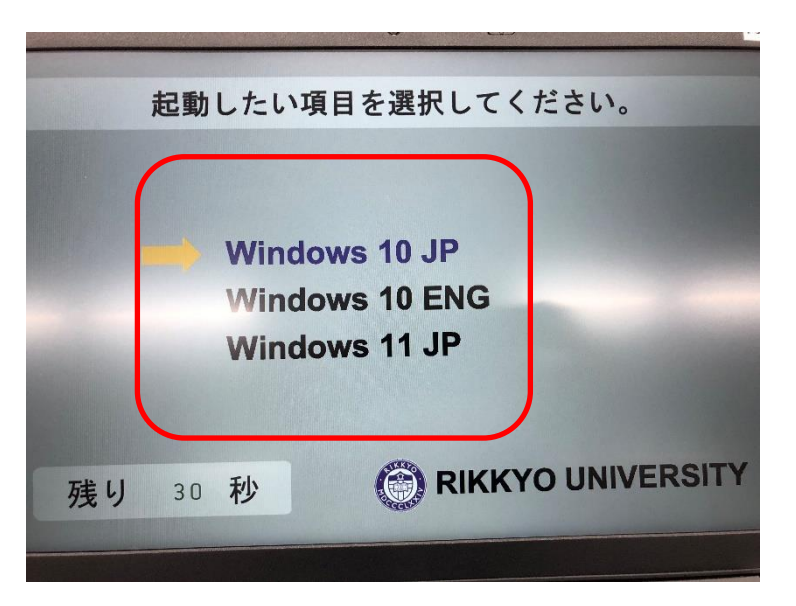

統合授業を行う <親教室側>

# 3)タッチスクリーンのシステム選択から 任意のシステムを選択する。

※どのシステムを選択頂いても構いません。

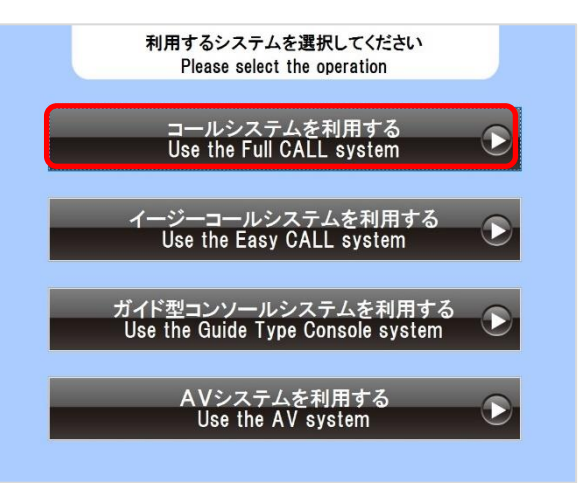

親教室でプロジェクタ・中間モニタに出力された映像、スピーカーに出力された音声、 マイク音声を子教室で受信することができます。

統合授業を行う <親教室側>

#### 出カソースの選択は各システムそれぞれ下記の箇所で行います。

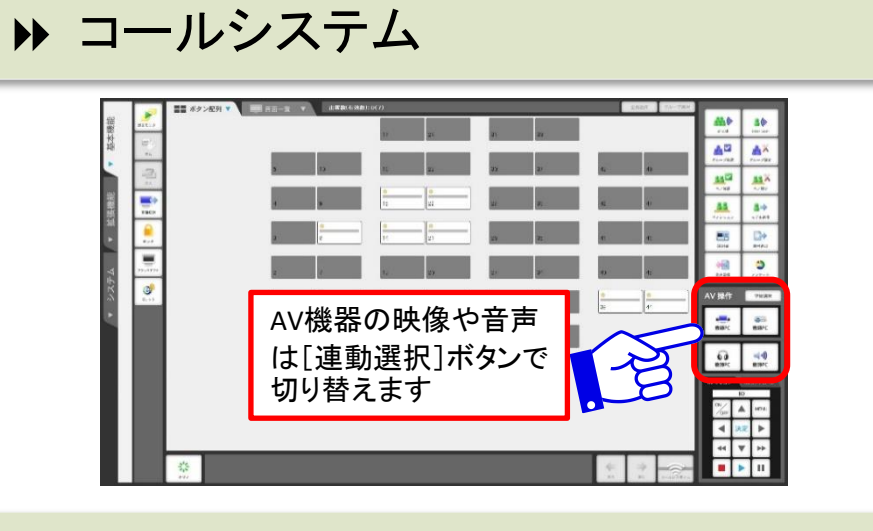

▶ イージーコールシステム

### ▶ ガイド型コンソールシステム

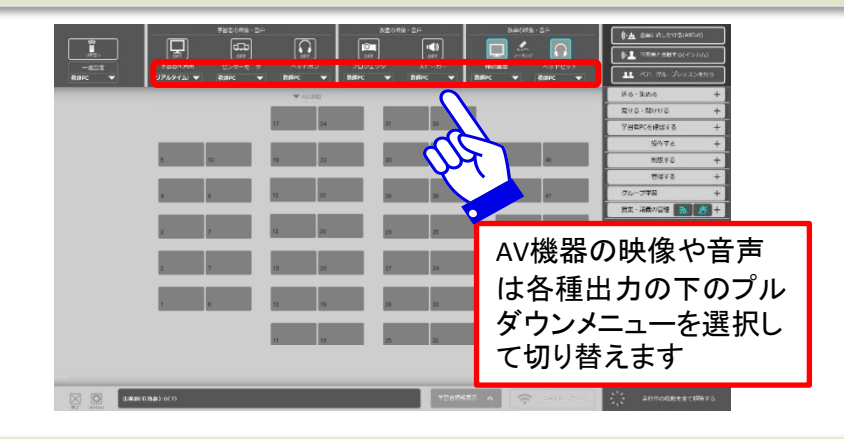

▶ AVシステム

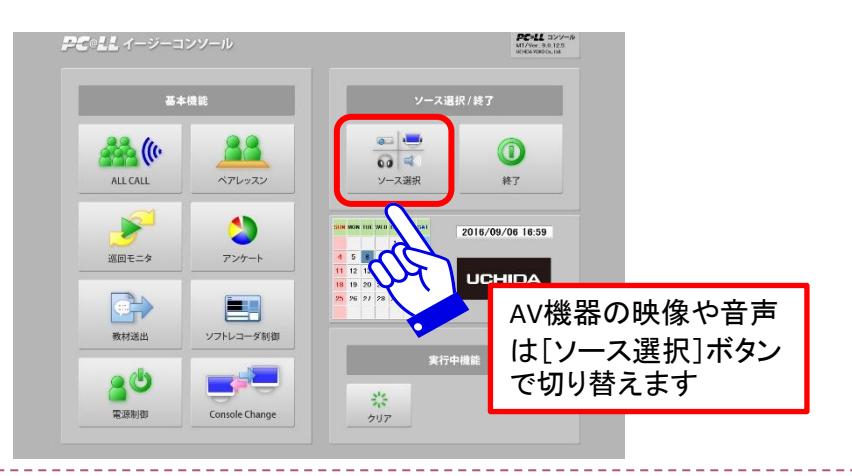

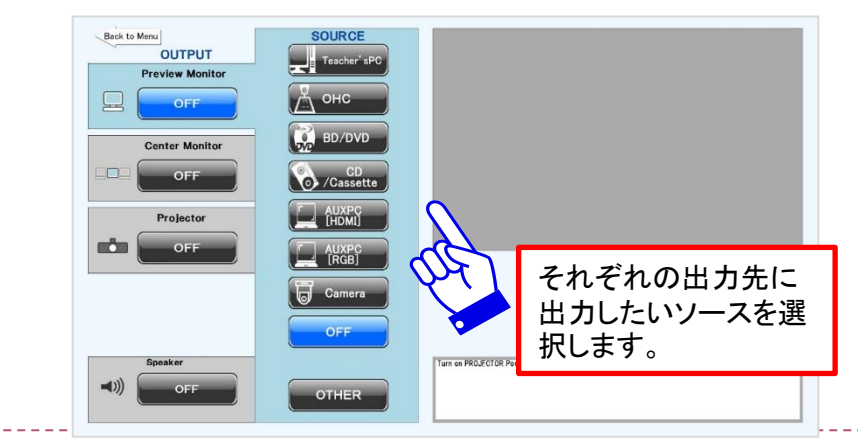

All Rights Copyright Reserved (C) UCHIDA YOKO Co., LTD

統合授業を行う <子教室側>

1)子教室の外部パネルのAV主電源を入れる 教職員証をかざすことにより、AV主電源が入ります。 プロジェクタを利用する場合は電源を入れます。

### 2)教師PCの電源を入れログオンする OSはどのOSを選択頂いても構いません。

※選択せずに1分間経過すると自動的にWin10 JPNが起動します。

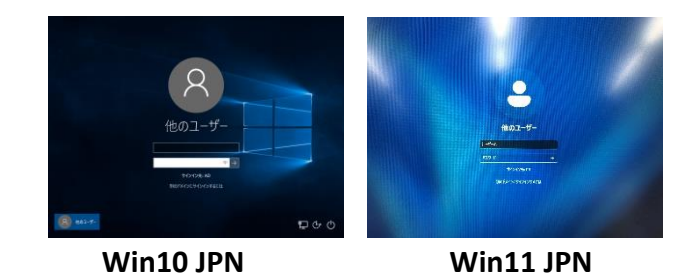

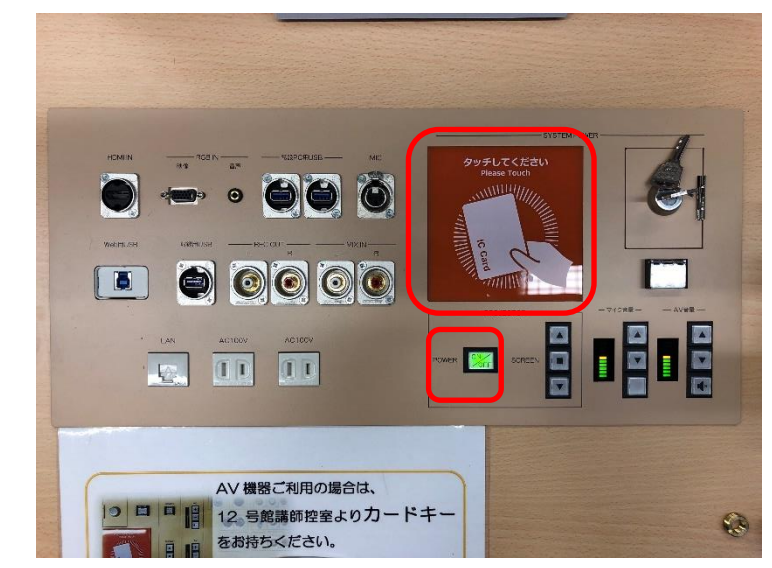

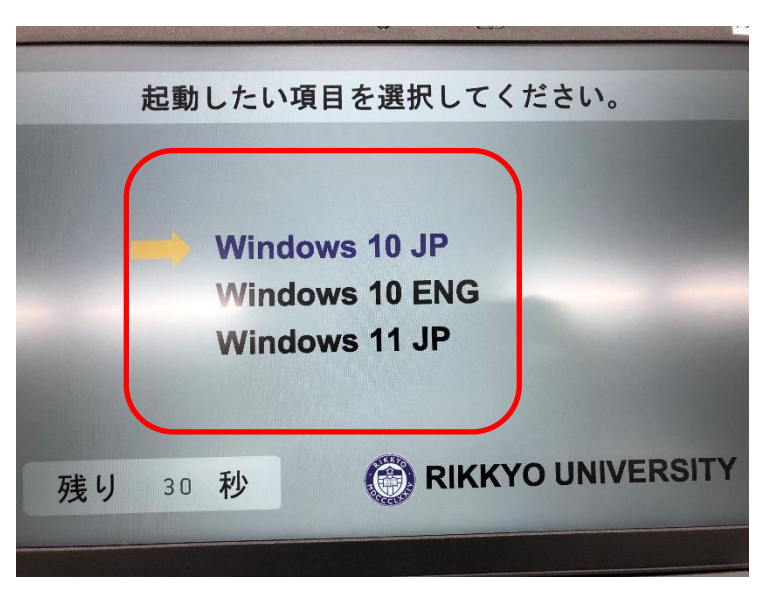

# 統合授業を行う <子教室側>

3) 親教室からの受信 タッチスクリーンのシステム選択から 「8501(N831)教室の映像を受信する」を押します。 自動的にコールシステムが起動します。

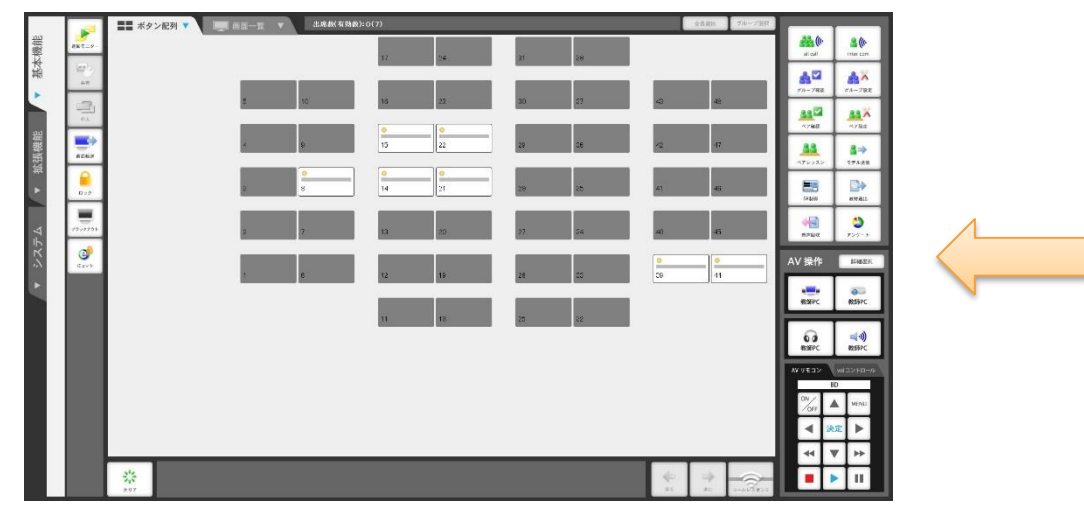

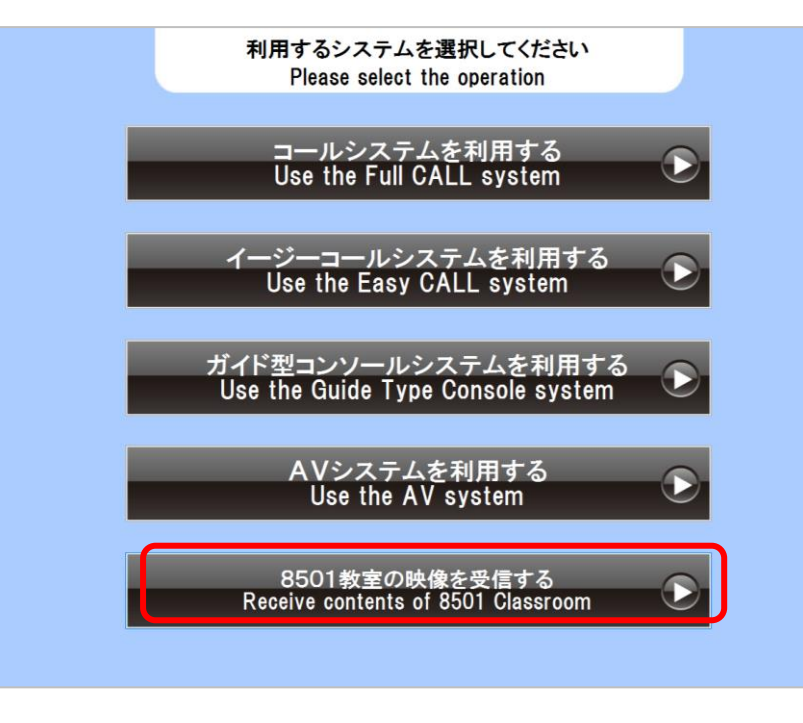

◆ 受信をすると自動的に親教室で投影されているソースがセンターモニタおよびプロジェクタに映ります。

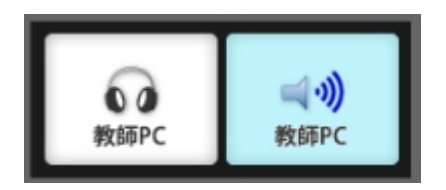

デフォルトはスピーカーが選択されています。 ヘッドセットから出力したい場合はヘッドセットボタンを押してください。

# AV機器を中心に利用する 《AV機器を利用する授業》

# AV機器を使う授業を行う

1) 外部パネルのAV主電源を入れる 主電源をONICLます。

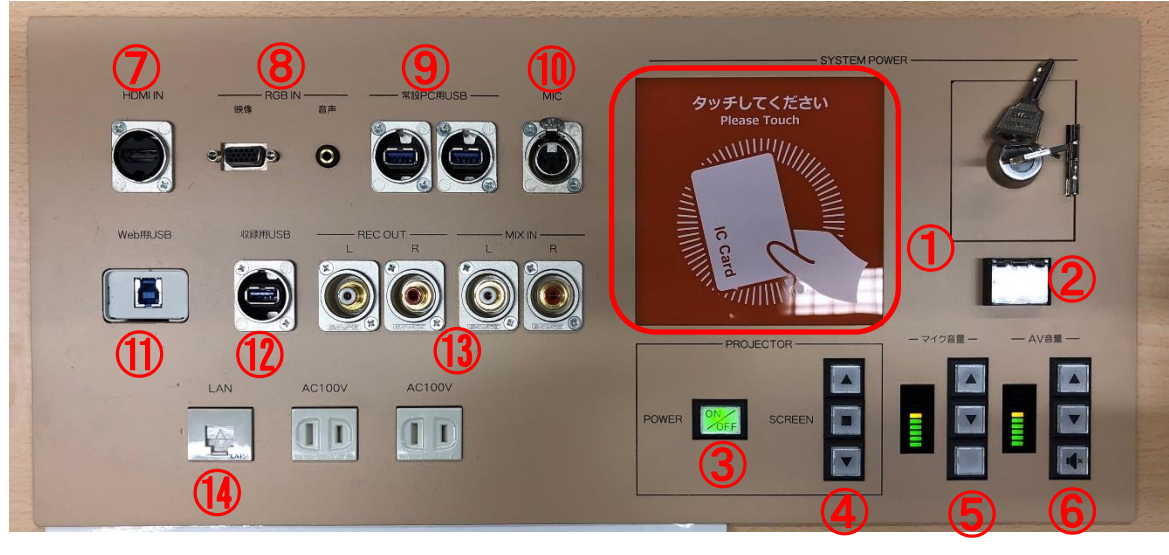

◆ AV機器を使用する際は必ず主電源をON にしてください。 ※マイク利用にも主電源ONは必要です。

- ◆ プロジェクタを使用する場合は、③の[プロジェクタ電源]ボタンを押します。 プロジェクタの電源がONIこなり、スクリーンが自動的に下がります。
- ◆ 持込PCおよびAV機器のコードは教卓左の引き出し内にあります。

#### ▶外部AVパネル

①ICカード受光部(電源ON)
 ⑤マイクボリューム
 ⑨USB接続
 ②主電源OFFボタン
 ⑥AVボリューム
 ⑪有線マイク接続
 ③プロジェクタ電源ボタン
 ⑦HDMI接続
 ⑪WEB用USB
 ④スクリーン昇降ボタン
 ⑧RGB接続
 ⑫会議用USB
 ⑬持込AV用IN/OUT接続
 ⑭有線LAN接続

AV機器を使う授業を行う

2) AVシステムを利用する

タッチスクリーンのシステム選択画面から「AVシステムを利用する」を押します。

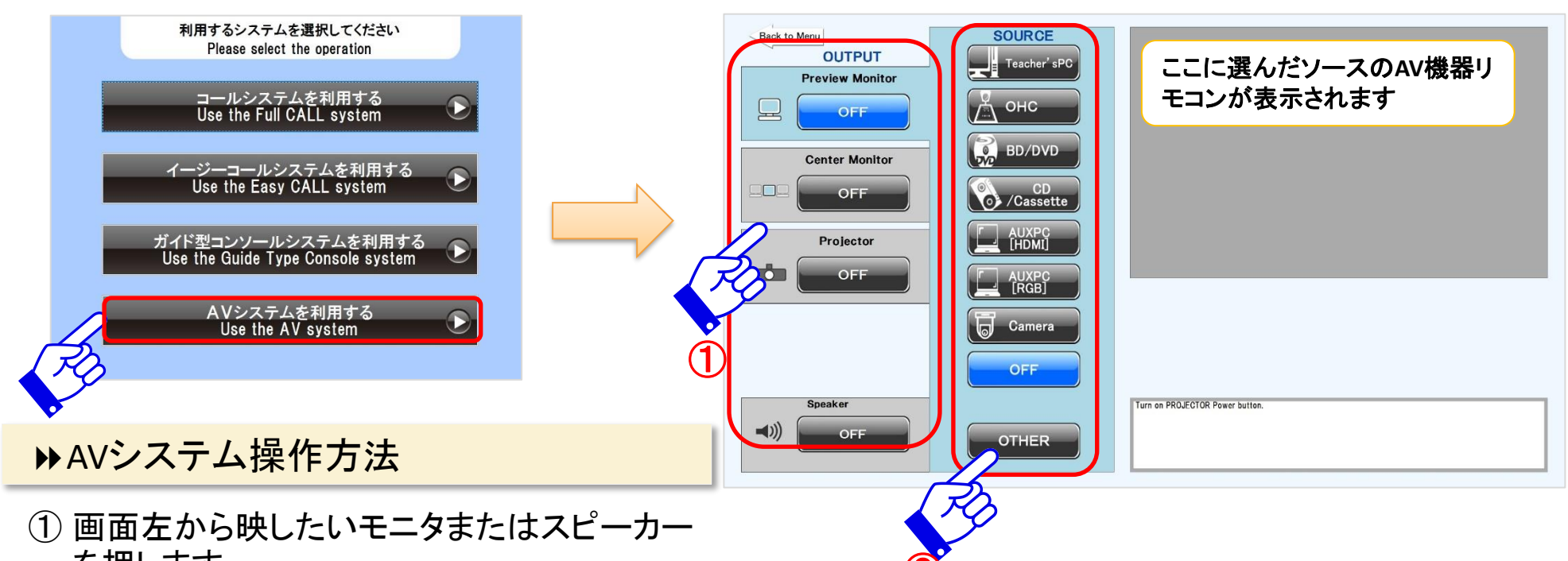

を押します。

② 画面中央から映したいソースを押します。

③ AV機器を再生します。

※8501教室のみ画面が多少異なります

AV機器を使う授業を行う <授業後>

3) AVシステムを終了する 左上の「Back to Menu」を押すとシステム 選択画面に戻ります。

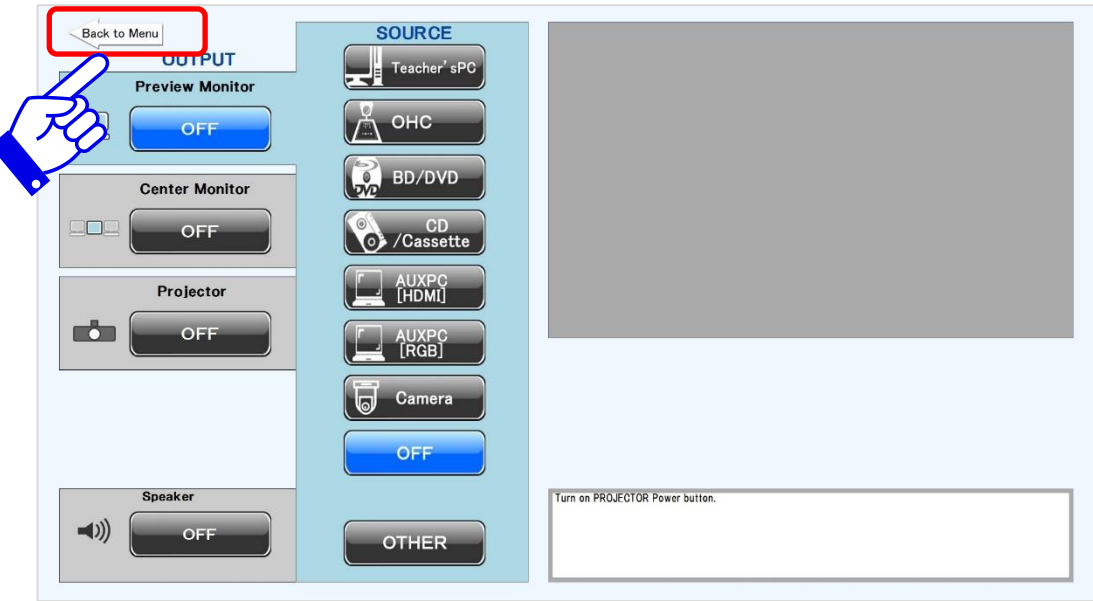

## 4) 外部パネルのAV主電源を切る OFFボタンを押して主電源を切ります。

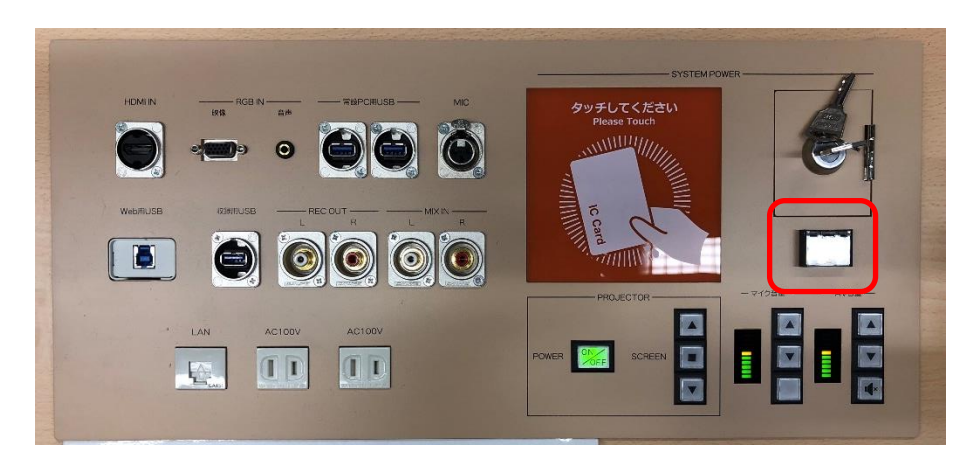

- ◆ 主電源のOFFボタンを押すと、自動的にプロジェクタ電源もOFFになり、スクリーンも上がります。
- ◆ AV機器の電源もOFFになるのでメディアの取り忘れに注意してください。

③ コンソール・ソフトレコーダーを利用する ①《PCを使用し、学生機をコンソールで制御する授業》 ②《ソフトレコーダーを使用したCALL機能中心の授業》

コンソール・ソフトレコーダーを利用する(授業の開始)

### 1) 外部パネルのAV主電源を入れる 教職員証をかざすことにより、AV主電源が入ります。 プロジェクタを利用する場合はプロジェクタ 電源を入れます。

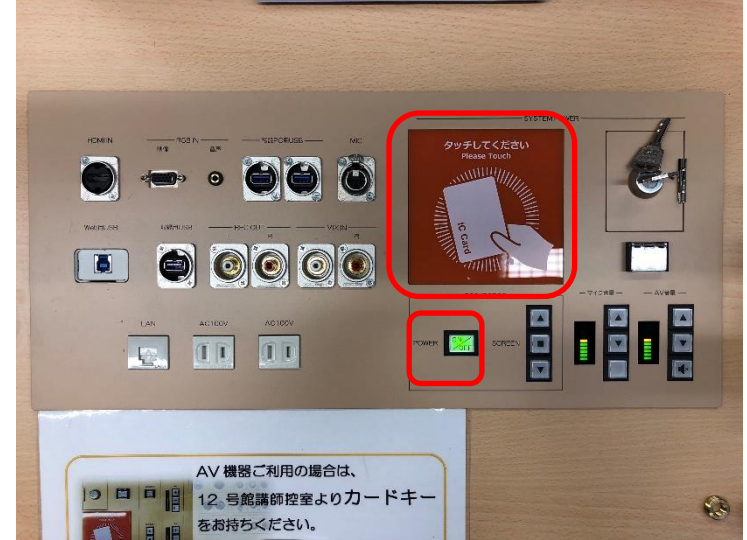

### コンソール・ソフトレコーダーを利用する(授業の開始)

### 2) 教師PCの電源を入れログオンする 使用したいWindowsのバージョンを選択し、それぞれ のOS上でサインインします。

※選択せずに1分間経過すると自動的にWin10 JPNが起動します。

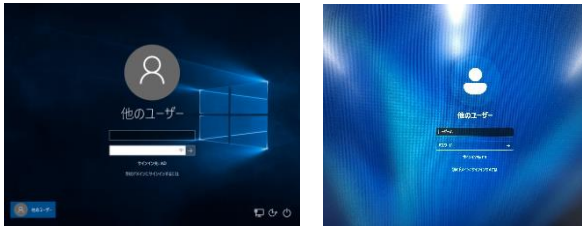

Win10 JPN

Win11 JPN

3)コールシステムを利用する タッチスクリーンのシステム選択画面から 「コールシステムを利用する」または 「イージーコールシステムを利用する」 「ガイド式コンソールシステムを利用する」 を押します。

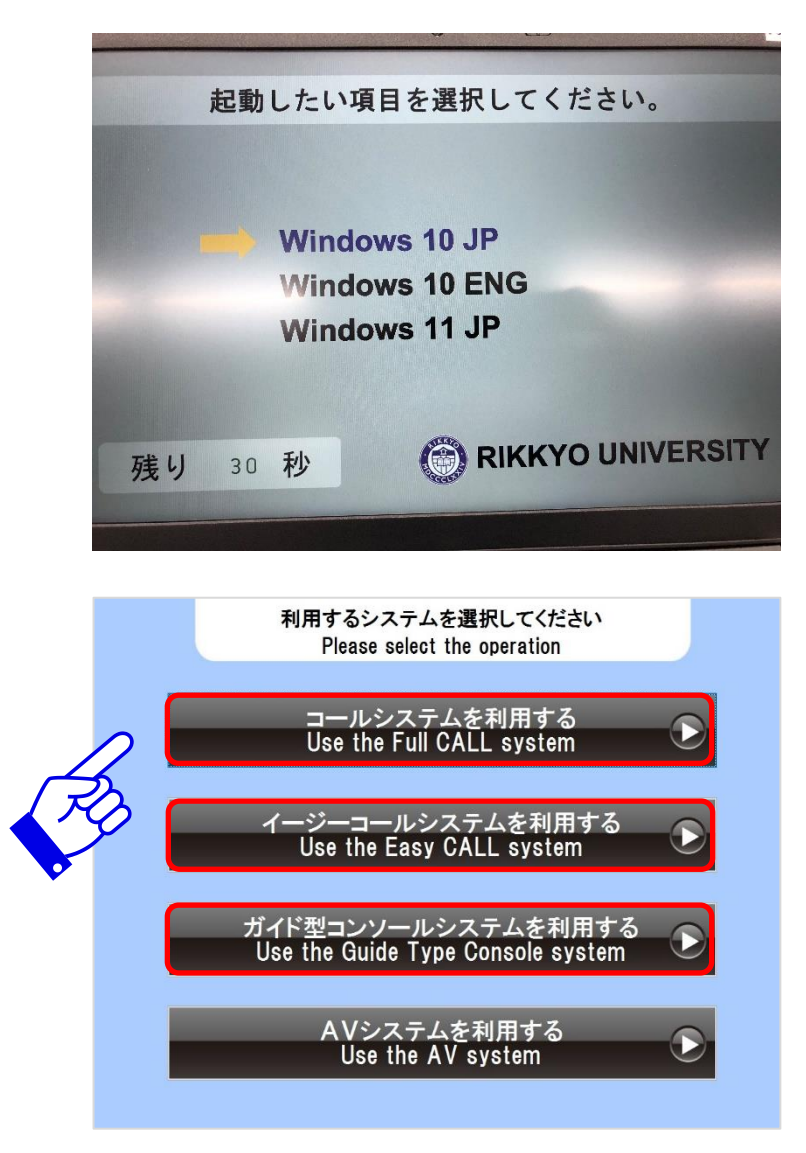

コンソール・ソフトレコーダーを利用する

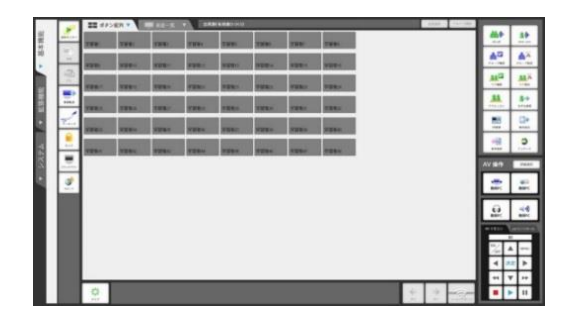

フルコンソール 様々なCALL機能をご利用される授業向け。 既存システムの操作感を踏襲しております。

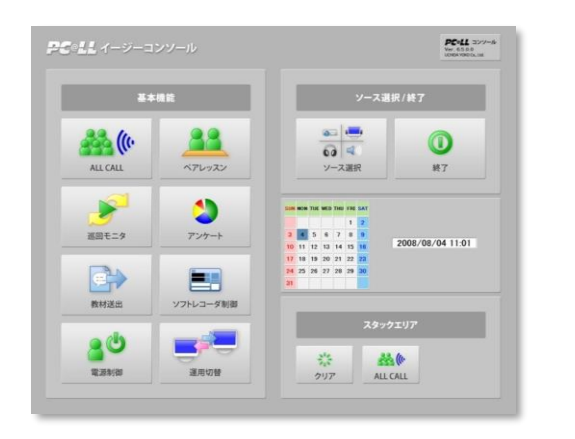

| <u>イージーコンソール</u>        |
|-------------------------|
| 基本的な機能を中心とした簡易なコンソール画面。 |
| 大きくわかりやすいボタンで簡単操作。      |

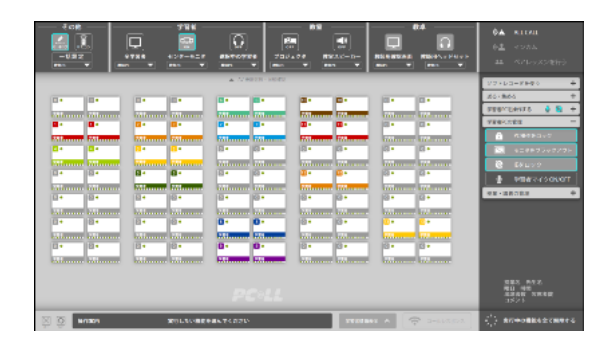

<u>ガイド型コンソール</u> ガイド機能がついており、システムに慣れていない方 でもわかりやすいコンソール。

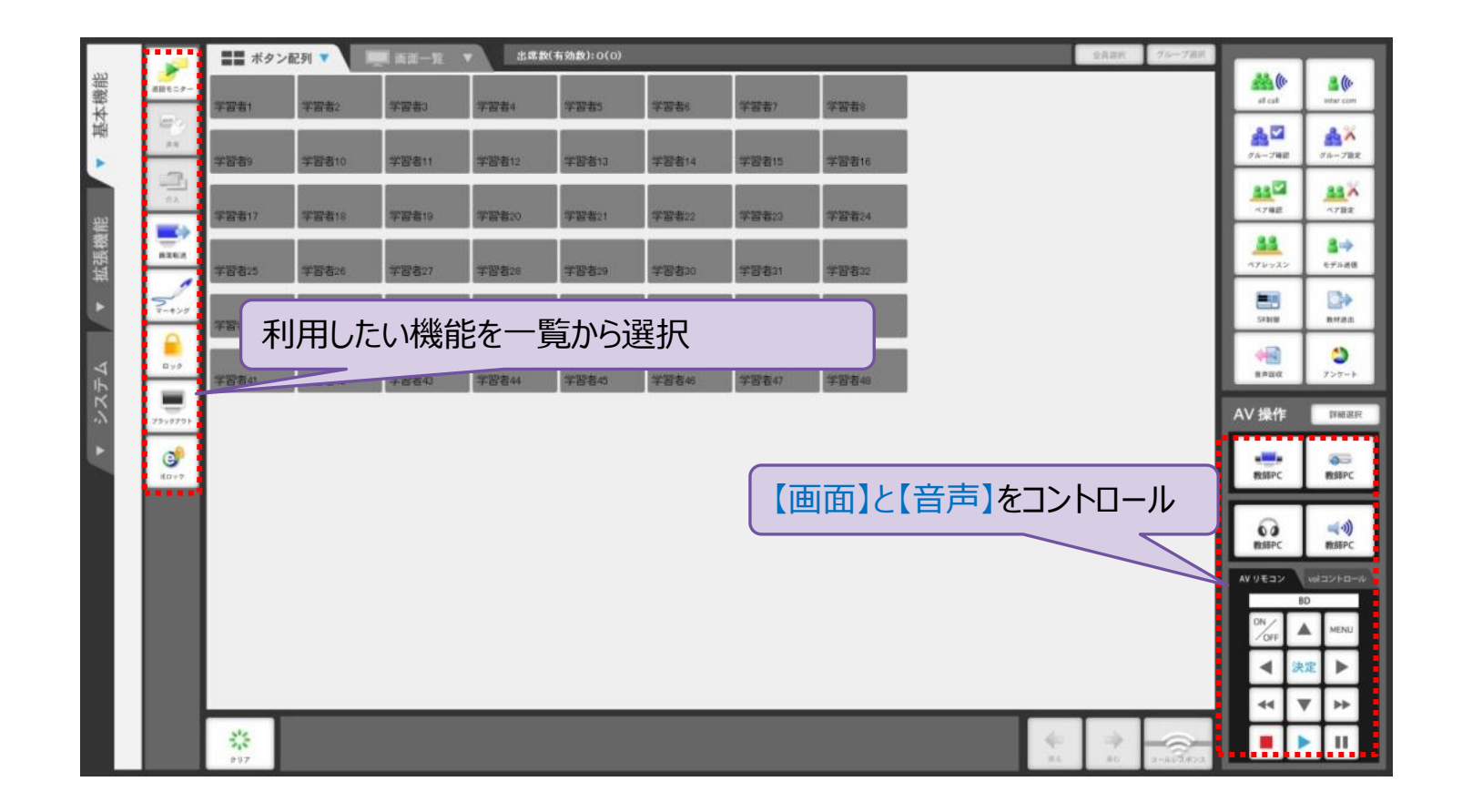

現状と同様の操作感維持し、ワイドモニタ(解像度1920×1080)表示に対応。 インストーラ・デスクトップモードでの動作、学生PCがModern UIになっていてもモニタや画面転送も可能です。

イージーコンソール画面

#### 基本機能を中心としたイージーコンソール画面。 よく使う機能にしぼり、大きくわかりやすいボタンで簡単操作

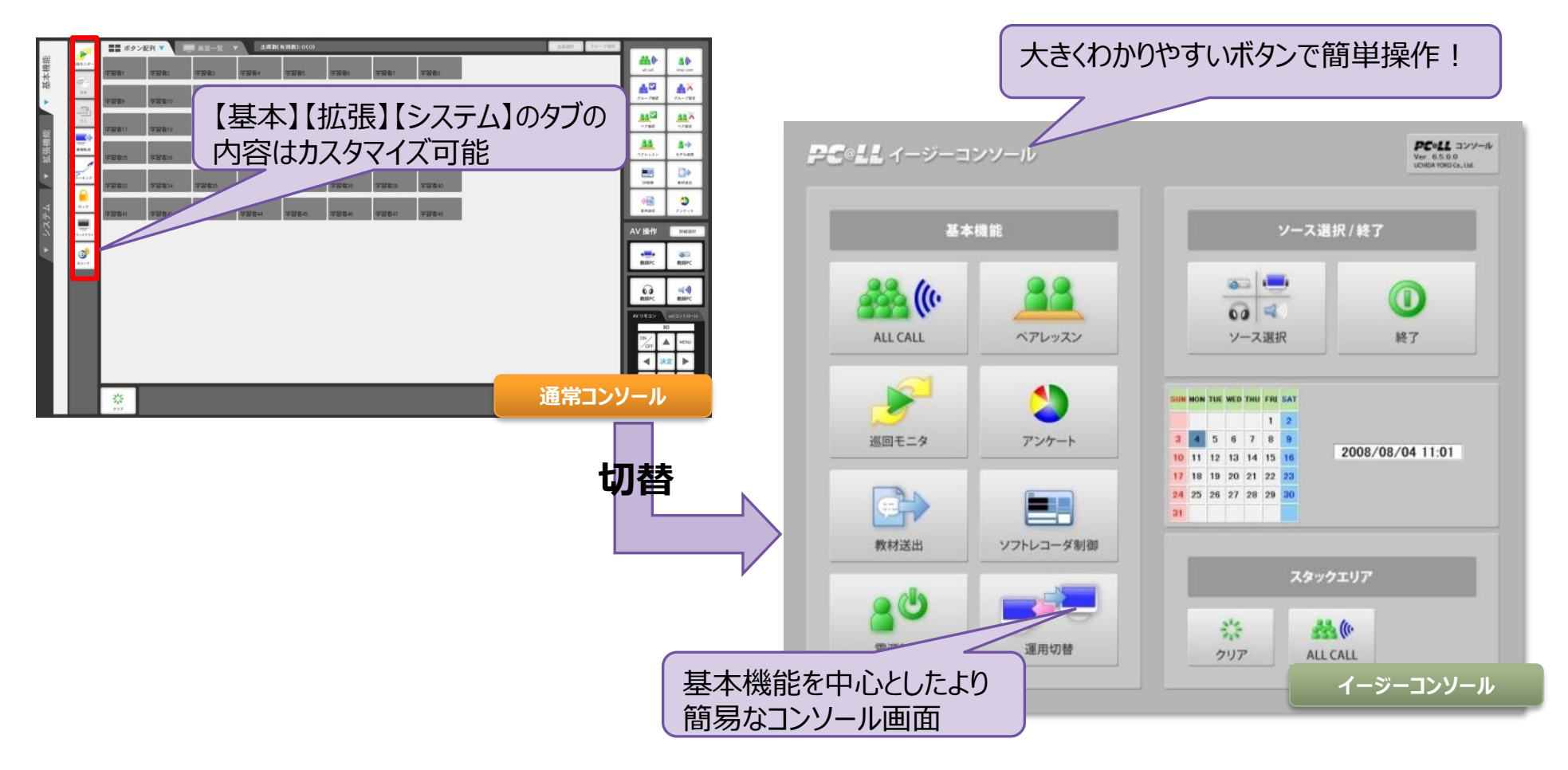

ガイド型コンソール

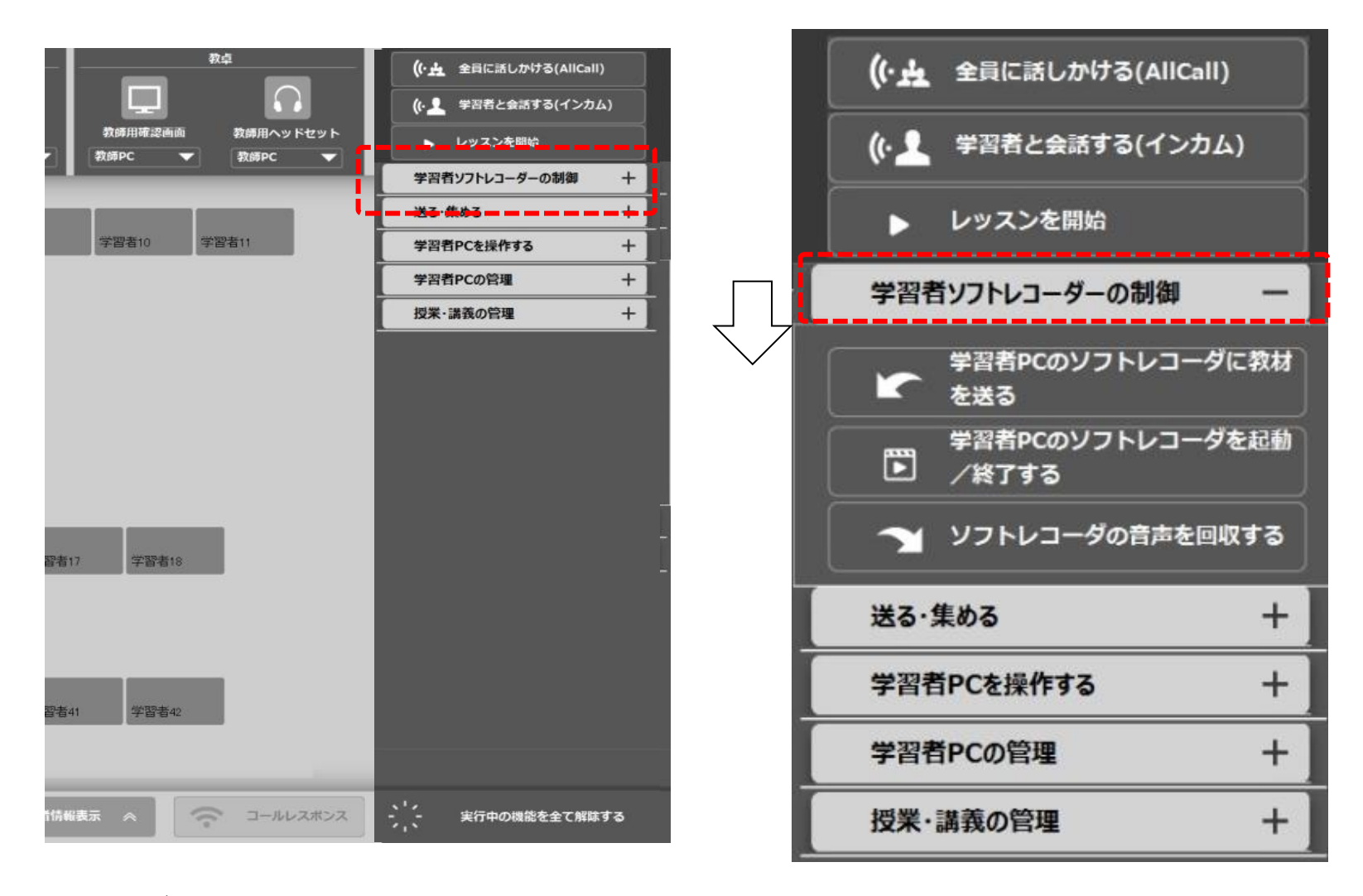

機能グループ毎にまとめ、「何をやりたいか」から機能ボタンを選択する形式。専門的な用語でなく、一般的にわかりやすい表現になっております。

ガイド型コンソール

#### 機能実行時の操作ガイド画面

各機能ボタンを押すと、次の操作を促すウィンドウが表示され操作に迷う事なく、確実に行いたい機能を実行できます。

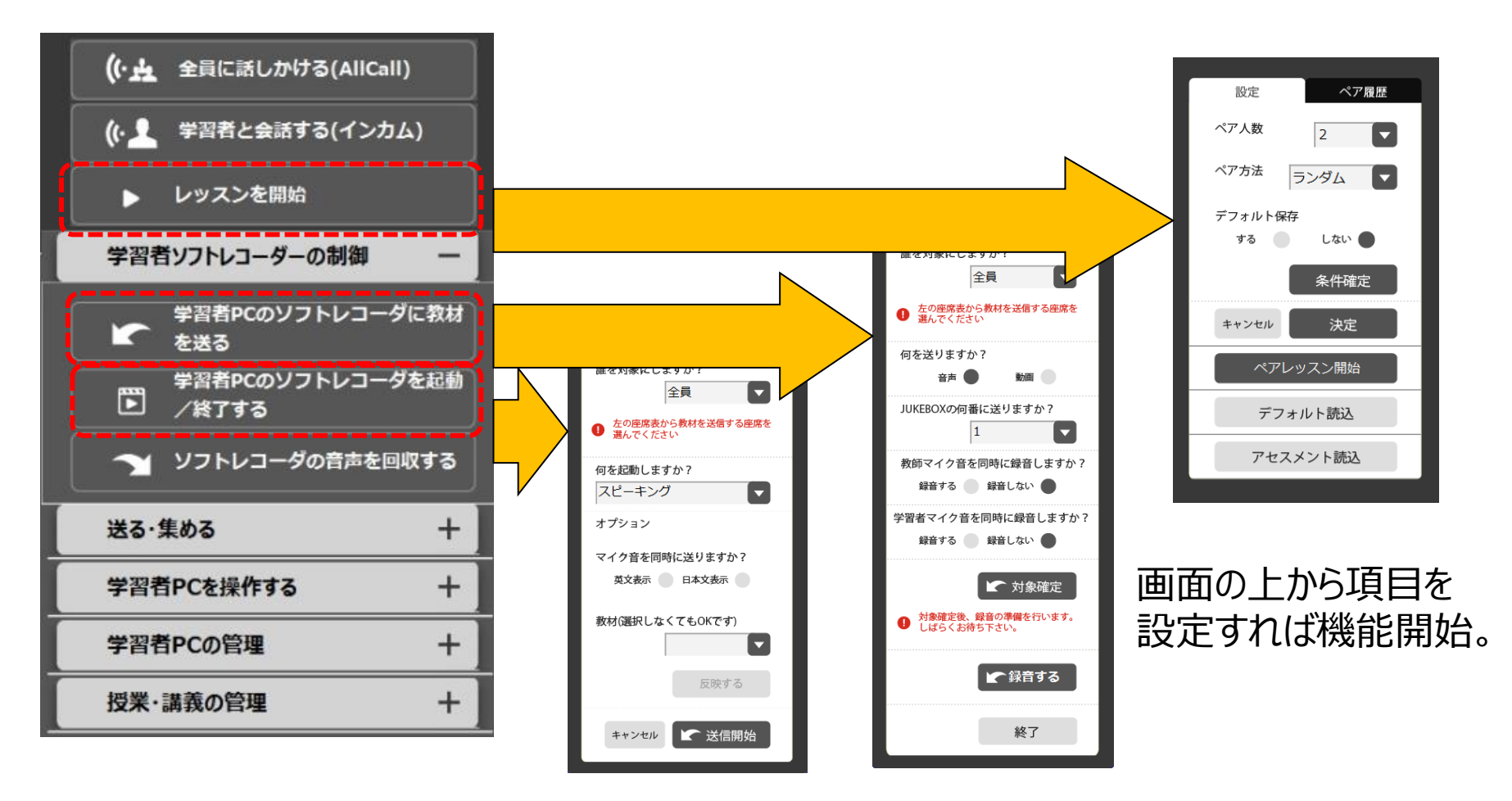

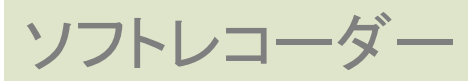

#### 教員機・学生機のスタート> PC@LLソフトレコーダー> メニューをクリックするを起動します。

| =    | OpenBabel 3.0.0          | · •   | Microsoft Office |                    |            | 常会話編 I — 1 |
|------|--------------------------|-------|------------------|--------------------|------------|------------|
|      | -                        |       | inclusion child  |                    |            |            |
|      | OriginLab                | ~     |                  |                    |            |            |
|      | Outlook                  |       | W                | ×                  | •          |            |
|      | P                        |       | Word             | Excel              | PowerPoint |            |
|      | PaperCut MF              | ~     |                  |                    |            |            |
|      | PC@LL                    | ~     |                  | N                  | 2          |            |
|      | PC@LL 教師用                | ~     | Access           | OneNote            | Publisher  |            |
|      | PC@LL ソフトレコーダ            | ^     | Webブラウザー         |                    |            |            |
|      | 教材管理ツール                  |       |                  |                    |            |            |
|      | Peru 教材作成 アカデミックライティング   |       | <b>O</b>         |                    |            |            |
|      | ▶●●・・・・ 教材作成 スクリーンレッスン   |       | Google Chrome    | Firefox            |            |            |
| 8    | ▶●●●▲ 教材作成ドリルスタディ        |       | GIS              |                    |            |            |
| L.P. | PC-44 教材作成リスニング&スピーキング   |       |                  |                    |            |            |
|      | רבא אבים-                |       |                  |                    |            |            |
|      | PowerPoint               |       | ArcMap 10.8      | ArcCatalog 10.8    | 3.28.1     |            |
| (i)  | PowerShell               | ~     | M                |                    |            |            |
| Ċ    | Publisher                |       |                  |                    |            |            |
|      | PMOI                     |       | MANDARA10        |                    |            |            |
|      | 🔘 📙 ¥¥dcpcall-01¥pc@ll\$ | 📁 tca | llt01の残高         | Pere Listening & S | peaki      |            |

ソフトレコーダー

#### ソフトレコーダーのメニューアイコンについての説明は以下の通りです。

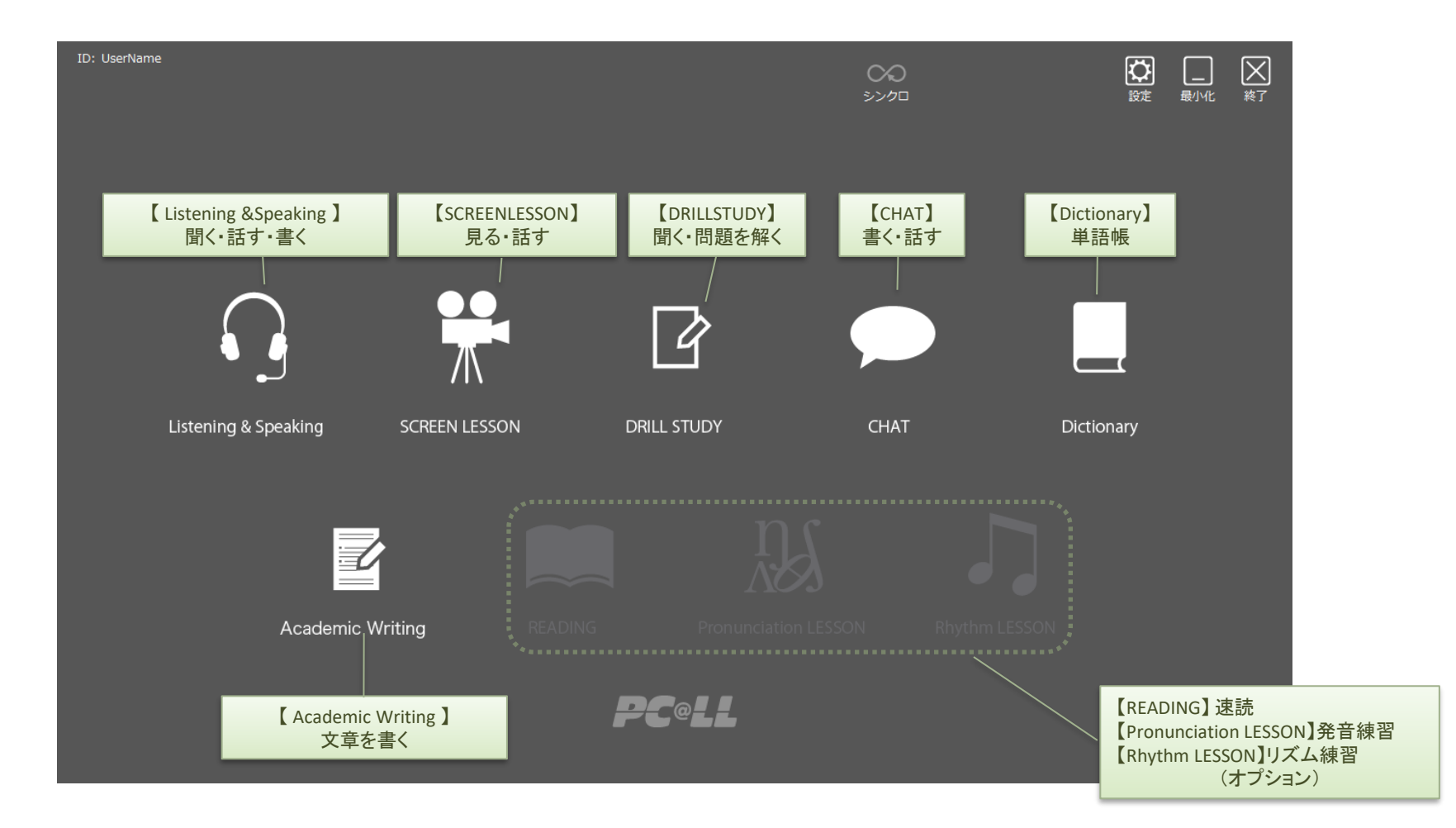

## PC@LL フルコンソール

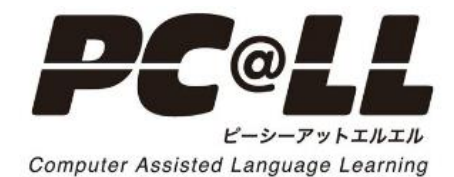

25

# コンソール画面構成

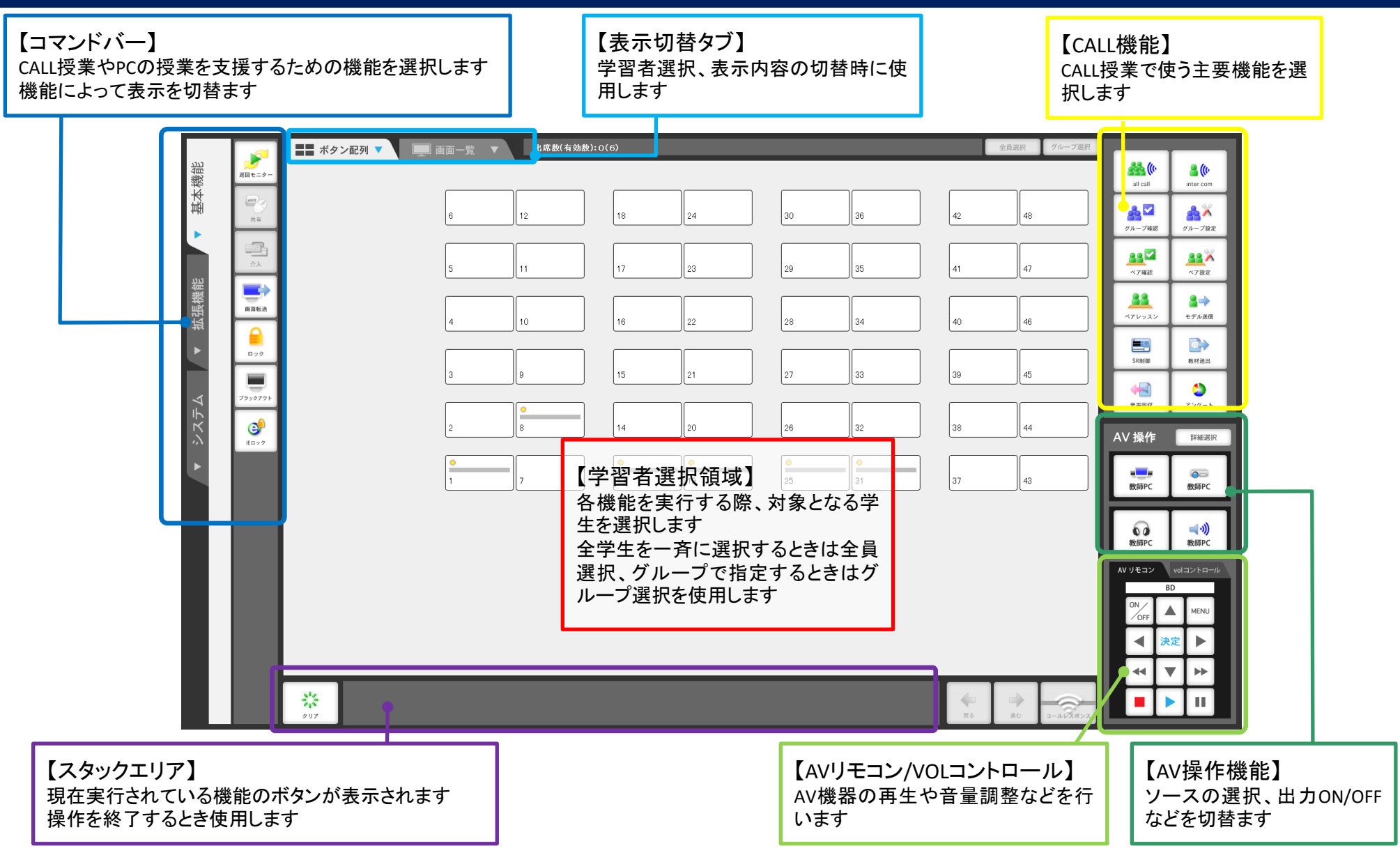

# AV機器操作

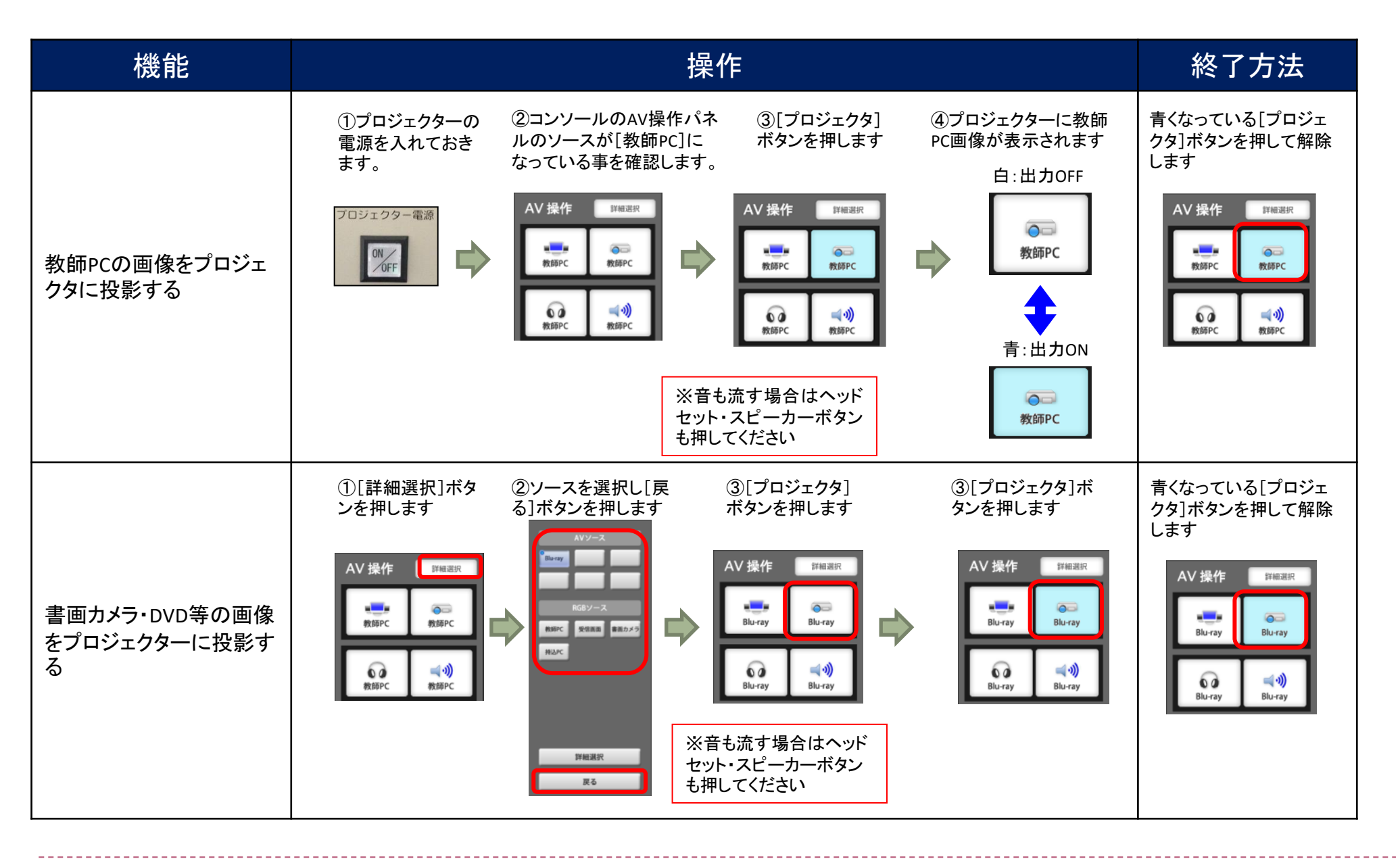

# AV機器操作

| 機能                                    | 操作                                                                                                    | 終了方法                                                    |
|---------------------------------------|----------------------------------------------------------------------------------------------------|---------------------------------------------------------|
|                                       | ①[詳細選択]ボタ ②ソースを選択し[戻 ③[スピーカー]ボ<br>ンを押します る]ボタンを押します タンを押します                                                                                                    | 青くなっている[スピー<br>カー]ボタンを押して解<br>除します                      |
| 教師PC・書画カメラ・DVD<br>等の音声をスピーカーか<br>ら流す  | AV操作       IMURE         Image: NBBPC       NBBPC         NBBPC       NBBPC         NBBPC       NBBPC         NBBPC       NBBPC         NBBPC       NBBPC         NBBPC       NBBPC         NBBPC       NBBPC         NBBPC       NBBPC         NBBPC       NBBPC         NBBPC       NBBPC         NBBPC       NBBPC | AV 操作<br>詳細選訳<br>Blu-ray<br>Blu-ray<br>Blu-ray          |
|                                       |                                                                                                    |                                                         |
|                                       | ①[詳細選択]ボタ ②ソースを選択し[戻 ③[ヘッドセット]ボ<br>ンを押します る]ボタンを押します タンを押します                                                                                                    | 青くなっている[センター<br>モニタ]ボタンを押して解<br>除します                    |
| 教師PC・書画カメラ・DVD<br>等の音声をヘッドセット<br>から流す | AV 操作       If Hall         WBPC       WBPC         WBPC       WBPC         WBPC       WBPC         WBPC       WBPC         WBPC       WBPC         WBPC       WBPC         WBPC       WBPC         WBBPC       WBPC                                                                                                  | AV 操作<br>野田<br>Blu-ray<br>Blu-ray<br>Blu-ray<br>Blu-ray |

# AV機器操作

| 機能                       | 操作                                                                                          |
|--------------------------|---------------------------------------------------------------------------------------------|
|                          | ①操作したいAVソー ②[ON/OFF]ボタンを押して ③[再生]ボタンを押し<br>スを選択しておきます AV機器の電源を入れます CAV機器を再生します              |
| AVリモコンを使う                | AV 操作<br>F##選訳<br>Blu-ray<br>Blu-ray<br>Blu-ray<br>Blu-ray<br>Blu-ray<br>Blu-ray<br>Blu-ray |
|                          | ①[VOLコントロール] ②主マイクボタンを押すこ<br>タブを押します とでON/OFFが切り替わりま<br>す                                   |
| 教師ヘッドセットマイク音<br>声のON/OFF |                                                                                             |

| 機能                                 | 操作                                                                                                    | 終了方法                                       |
|------------------------------------|----------------------------------------------------------------------------------------------------|--------------------------------------------|
| 教師ヘッドセットマイク音<br>声を学生ヘッドホンに送<br>信する | ①[ALL CALL]ボタン<br>を押します<br>※教師PCに流れている音声は送信<br>されません<br>※教師PCに流れている音声を送信<br>するにはヘッドホン出力ボタンを押<br>してください                                                                                                    | スタックエリアの<br>[クリア]ボタン または<br>[ALL CALL]ボタン  |
| 学習者と個別に会話す<br>る                    | <ul> <li>①[INTER COM]ボタ<br/>ンを押します</li> <li>②任意の学習者ボタンを押します</li> <li>○</li> <li>●</li> <li>●</li></ul> | スタックエリアの<br>[クリア]ボタン または<br>[INTER COM]ボタン |
| 学習者をグループに分<br>ける                   | <ul> <li>①「グループ設定」ボタンを押します</li> <li>② グループ番号を押して登録したい学習者を押します</li> <li>③ 設定終了ボタン押します</li> <li>③ 設定終了ボタン押します</li> </ul>                                                                                                    | 〔グループ確認]ボタ<br>を押すとグループの<br>認ができます          |

| 機能                                  | 操作                                                                                                    | 終了方法                                    |
|-------------------------------------|----------------------------------------------------------------------------------------------------|-----------------------------------------|
| 学習者同士ヘッドフォン<br>を使って会話する<br>(ペアレッスン) | ①[ペアレッスン]ボ<br>タンを押します                                                                                                    | スタックエリアの<br>[クリア]ボタン または<br>[ペアレッスン]ボタン |
| 学習者の画面を他の学<br>習者に送信する               | <ul> <li>① [モデル送信]ボ</li> <li>② 送信元になる任意</li> <li>の学習者ボタンを押</li> <li>します</li> <li>③ 選んだ学習者画面とマイク</li> <li>音声が全員に送信されます</li> <li>※学習者の音声と一緒に教師の</li> <li>ヘッドフォンマイクの音声もMIXされます</li> </ul> | スタックエリアの<br>[クリア]ボタン または<br>[モデル送信]ボタン  |
| 学習者のソフトレコーダ<br>を一斉に起動する             | <ul> <li>①[SR制御]ボタンを<br/>押します</li> <li>②記動するメニューを選択</li> <li>③学習者を選択します</li> <li>③学習者を選択します</li> <li>③学習者を選択します</li> <li>④ (1) (1) (1) (1) (1) (1) (1) (1) (1) (1)</li></ul>           | では起動しないため、<br>じ画面を出す場合は<br>してください       |

| 機能                                             | 操作                                                                                                    |
|------------------------------------------------|----------------------------------------------------------------------------------------------------|
| 1援 肥<br>学習者にCDやカセット、<br>ビデオなどの音声を教<br>材として送信する | ①AVソースを選択し、事前に送信したい部分まで頭出しを行っておきます       ②[教材送出]ボタン<br>を押します       ③[音声教材]ボタンが選ばれていることを確認します         ●●●●●●●●●●●●●●●●●●●●●●●●●●●●●●●●●●●●                                                                                                    |
|                                                | グループ選択       グループ選択       グループ選択       グロー       グロー |
|                                                | を押します   線り返し聴くことができます 繰り返し聴くことができます ※複数の音声を送出した場合は、画面左上の (JUKEBOX】から番号を選択します (JUKEBOX】から番号を選択します (JUKEBOX】から番号を選択します (JUKEBOX】から香号を選択します (JUKEBOX】から香号を選択します                                                                                                    |

| 機能                                                       | 操作                                                                                                    |
|----------------------------------------------------------|----------------------------------------------------------------------------------------------------|
| 学習者にビデオやDVD<br>などの映像を教材として<br>送信する<br>(映像オプションがある<br>場合) | <ul> <li>①AVソースを選択し、事前に送信したい部分まで頭出しを行っておきます</li> <li>②[教材送出]ボタン おます</li> <li>③[動画教材]ボタンを 押します</li> <li>③[動画教材]ボタンを 加します</li> <li>③[動画教材]ボタンを 加します</li> <li>④[数材送出]ボタン</li> <li>④[数材送出]ボタン</li> <li>●</li> <li>●&lt;</li></ul> |
|                                                          | を選択します<br>「全員選択<br>「クルーフ選択<br>「クルーフ選択<br>「学習者10<br>※選ばれた学習者<br>はロックされます                                                                                                    |
|                                                          | <complex-block></complex-block>                                                                                                    |

| 機能                    | 操作                                                                                                    |
|-----------------------|----------------------------------------------------------------------------------------------------|
| 学習者が録音した音声<br>を一斉回収する | <ul> <li>①学習者が自分の音声を録音し、回収する音声を表示させます</li> <li>学習者PC</li> <li>※Cこに録音されている<br/>音声が回収対象です</li> <li>※Cこに録音されている</li> <li>※E</li> <li>※E</li> <li>※回収は全員対象です</li> <li>※空習者が録音中や一時停止中、録音をしていな<br/>い場合は、その学習者の音声は回収できません</li> </ul> |
| 回収した音声をその場<br>で聞く     | ①教師PCでListening & Speakingを起動し画面<br>上部の[回収音声]ボタンを押します                                                                                                    |
| アンケートをとる              | <ul> <li>① [アンケート]ボタ<br/>ンを押します</li> <li>②教師PCIこ表示されたアンケート<br/>画面に問題と選択肢を入力し、開<br/>始ボタンをクリックします</li> <li>教師PC</li> <li>教師PC</li> <li>教師PC</li> <li>③学習者が回答後、締切ボ<br/>タンをクリックします</li> </ul>                                     |

| 機能               | 操作                                                                                                    | 終了方法                                     |
|------------------|----------------------------------------------------------------------------------------------------|------------------------------------------|
| 学習者の画面を順番に<br>見る | <ul> <li>①【基本機能】の<br/>[巡回モニター]ボ<br/>タンを押します</li> <li>②学習者を選択します</li> <li>③プレビューモニタに学習者の画面が表示され、教師ヘッドフォンに学習者の音声が聞こえます</li> <li>③プレビューモニタに学習者の画面が表示され、教師ヘッドフォンに学習者の音声が聞こえます</li> <li>※巡回を一時止める場合は再度<br/>巡回モニターボタンを押します</li> </ul>                                                                                                    | スタックエリアの<br>[クリア]ボタン または<br>[巡回モニター]ボタン  |
| 学習者を一覧表示する       | ①【表示切替】の[画面一覧]       ② 一覧が表示されます         タブを押します       ●         ●       ●         ●       ●         ●       ●         ●       ●         ●       ●         ●       ●         ●       ●         ●       ●         ●       ●         ●       ●         ●       ●         ●       ●         ●       ●         ●       ●         ●       ●         ●       ●         ●       ●         ●       ●         ●       ●         ●       ●         ●       ●         ●       ●         ●       ●         ●       ●         ●       ●         ●       ●         ●       ●         ●       ●         ●       ●         ●       ●         ●       ●         ●       ●         ●       ●         ●       ●         ●       ●         ●       ● | [ボタン配列]タブを押す                             |
| 学習者を教師から操作<br>する | <ul> <li>①任意の学習者をプレビューモニタ<br/>に表示し、【基本機能】の[共有]ま<br/>たは[介入]ボタンをクリックします</li> <li>② 教師PCのマウスで学習者の<br/>キーボード・マウスを操作します</li> <li>② 教師PC</li> <li>② 教師PC</li> <li>※介入では学習者は操作でき<br/>なくなり教師の操作のみになり<br/>ます</li> <li>※共有では学習者も操作する<br/>ことができます</li> </ul>                                                                                                    | スタックエリアの<br>[クリア]ボタン または<br>[共有]・[介入]ボタン |

| 機能ブラウザ                                   | 操作                                                                                                    | 終了方法                                     |
|------------------------------------------|----------------------------------------------------------------------------------------------------|------------------------------------------|
| 学習者の画面に教師PC<br>画面を送信する                   | <ul> <li>①【基本機能】の<br/>[画面転送]ボタン<br/>を押します</li> <li>②パネルから送信したい<br/>ソースを選択します</li> <li>③学習者を選択します</li> <li>③学習者を選択します</li> <li>③学習者を選択します</li> <li>○<br/>グループ選択</li> <li>○<br/>ブロープ選択</li> <li>○<br/>デ習者10</li> </ul> | スタックエリアの<br>[クリア]ボタン または<br>[画面転送]ボタン    |
| 学習者PCのキーボード・<br>マウスを使用不可にする              | <ul> <li>①【基本機能】の[ロッ<br/>ク]ボタンを押します</li> <li>②学習者を選択します</li> <li>③表示されていたまま、学習者の<br/>キーボード・マウスがロックされます</li> </ul>                                                                                                    | スタックエリアの<br>[クリア]ボタン または<br>[ロック]ボタン     |
| 学習者PCをブラック画面<br>にし、キーボード・マウス<br>を使用不可にする | <ul> <li>①【基本機能】の[ブラック アウト]ボタンを押します</li> <li>② 学習者を選択します</li> <li>③ 学習者の画面が黒くなりキーボード・マウスがロックされます</li> <li>○ プジックアウト</li> <li>○ プジックアウト</li> <li>○ プジックアウト</li> <li>○ プジョオの回面が黒くなりキーボード・マウスがロックされます</li> </ul>        | スタックエリアの<br>[クリア]ボタン または<br>[ブラックアウト]ボタン |
| 学習者PCの<br>InternetExplorerの起動<br>を禁止にする  | <ul> <li>①【基本機能】の[IEロック]<br/>ボタンを押します</li> <li>② 学習者PCでブラウザが起動できなくなります</li> <li>学習者PC</li> <li>デ習者PC</li> <li>ジック</li> <li>※[クリア]では解除になりません</li> </ul>                                                               | スタックエリアの<br>[IEロック]ボタン                   |

| 機能                     | 操作                                                                                                    |  |  |  |
|------------------------|----------------------------------------------------------------------------------------------------|--|--|--|
|                        | ①【拡張機能】の[配布 ②教師PCに「配布・回収」 ③[簡単へ]ボタン ④配布したいファイルを左の配布Box<br>回収]ボタンを押し、学 ウインドウが表示されます をクリックします にドラッグ&ドロップします<br>習者を選択します                                                                                                    |  |  |  |
| 学習者にファイルを配布<br>する      | <ul> <li>● 「</li> <li>● 「</li> <li>● 「</li> <li>● 「</li> <li>● 「</li> <li>● 「</li> <li>● 「</li> <li>● 「</li> <li>● 「</li> <li>● 「</li> <li>● 「</li> <li>● 「</li> <li>● 「</li> <li>● 「</li> <li>● 「</li> <li>● 「</li> <li>● 「</li> <li>● 「</li> <li>● 「</li> <li>● 「</li> <li>● ○</li> <li>● ○</li></ul>                                                                                                    |  |  |  |
| 配布したファイルを学習<br>者から回収する | <ul> <li>①【拡張機能】の[配布<br/>回収]ボタンを押し、学<br/>習者を選択します</li> <li>②教師PCに「配布・回収」<br/>ウインドウが表示されます</li> <li>③「簡単ヘ」ボタン<br/>をクリックします</li> <li>④配布Boxにある回収したいファイルを右の<br/>回収Boxヘドラッグ&amp;ドロップします</li> <li>③配布Boxにある回収したいファイルを右の<br/>回収Boxヘドラッグ&amp;ドロップします</li> <li>○取Boxヘドラッグをドロップします</li> <li>○取Boxヘドラッグをドロップします</li> <li>○取Boxヘドラッグをドロップします</li> <li>※新のPC</li> <li>○取Boxヘドラッグをドロップします</li> <li>○取Boxヘドラッグをドロップします</li> <li>○取Boxヘドラッグをドロップします</li> <li>○取Boxヘドラッグをドロップします</li> <li>○取Boxヘドラッグをドロップします</li> <li>○取Boxヘドラッグをドロップします</li> <li>○取Boxヘドラッグをドロップします</li> <li>○取Boxヘドラッグをドロップします</li> <li>※都のPC</li> <li>○取Boxヘドラッグをドロップします</li> <li>○取Boxヘドラッグをドロップします</li> <li>○取Boxヘドラッグをドロップします</li> <li>○取Boxヘドラッグをドロップします</li> <li>○取Boxヘドラッグをドロップします</li> <li>○取Boxヘドラッグをドロップします</li> <li>○取Boxヘドラッグをドロップします</li> <li>○取Boxヘドラッグをドロップします</li> <li>○取Boxヘドラッグに作成される回収:</li> <li>○NBox</li> <li>○NBox</li> <li>○NBo</li></ul> |  |  |  |

| 機能        | 操作                                                                                                    |
|-----------|----------------------------------------------------------------------------------------------------|
|           | ①学習者PC起動後、学習者表示パネ ②[出席]ボタンが緑になり、表示パネル上部の ③確認して[はい]ボタン<br>ルの[出席]ボタンをクリックします 表示が、[氏名]に変更になります。 をクリックします                    |
|           | 学習者PC<br><sup>13</sup> <sup>13</sup> <sup>13</sup> <sup>13</sup> <sup>13</sup> <sup>13</sup> <sup>13</sup> <sup>13</sup> |
| 学習者の出席を取る | コール     出席     リーダー     MIC     サイマル     ペア録音       デスト用     デ生アカウント     アカウント     ・     ・       ア     ・     L     R     |
|           | コール 出席 リーダー MIC サイマル ペア録音     ※コンソールで出席が許可されていないと出席ボタンはクリックできません                                                         |
|           | ①【システム】の    ②[参照]ボタンを押します        ③教師PCで日付と時間を指定して[表示/更新]ボタンを<br>[出席]ボタンを押                                                |
| 出席履歴を確認する |                                                                                                    |

| 機能                      | 操作                                                                                                    | 終了方法                                    |
|-------------------------|----------------------------------------------------------------------------------------------------|-----------------------------------------|
| グループごとに共同作<br>業をする      | <ul> <li>①【拡張機能】の[グループ<br/>参照]ボタンを押します</li> <li>②学習者PCの学習者パネルの<br/>[リーダー]ボタンをクリックします</li> <li>③グループになっているPCにリー<br/>ダーの画面が転送され、マウス・キー<br/>ボード・マイクが共有になります</li> <li>⑦ブループになっているPCにリー<br/>ダーの画面が転送され、マウス・キー<br/>ボード・マイクが共有になります</li> </ul> | スタックエリアの<br>[クリア]ボタン または<br>[グループ参照]ボタン |
| 学習者PCの電源ON・<br>OFFを操作する | ①【システム】の[電源制御]<br>ボタンを押します       ②学習者PCIこ行いたい<br>操作ボタンを押します       ③学習者を選択します         ●<br><br><br><br><br><br><br><br><br><br><br><br><br><br><br><br><br><br><br><br><br><br><br><br><br><br><br><br><br>                              |                                         |
| コンソールを終了する              | ①【システム】の       ②確認メッセージで[はい]ボタン         [SYS終了]ボタンを       を押します         押します <ul> <li>() () () () () () () () () () () () () (</li></ul>                                                                                                | 常                                       |

# PC@LL ガイド型コンソール

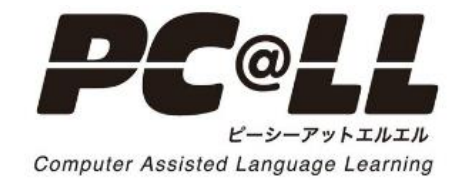

コンソール画面構成

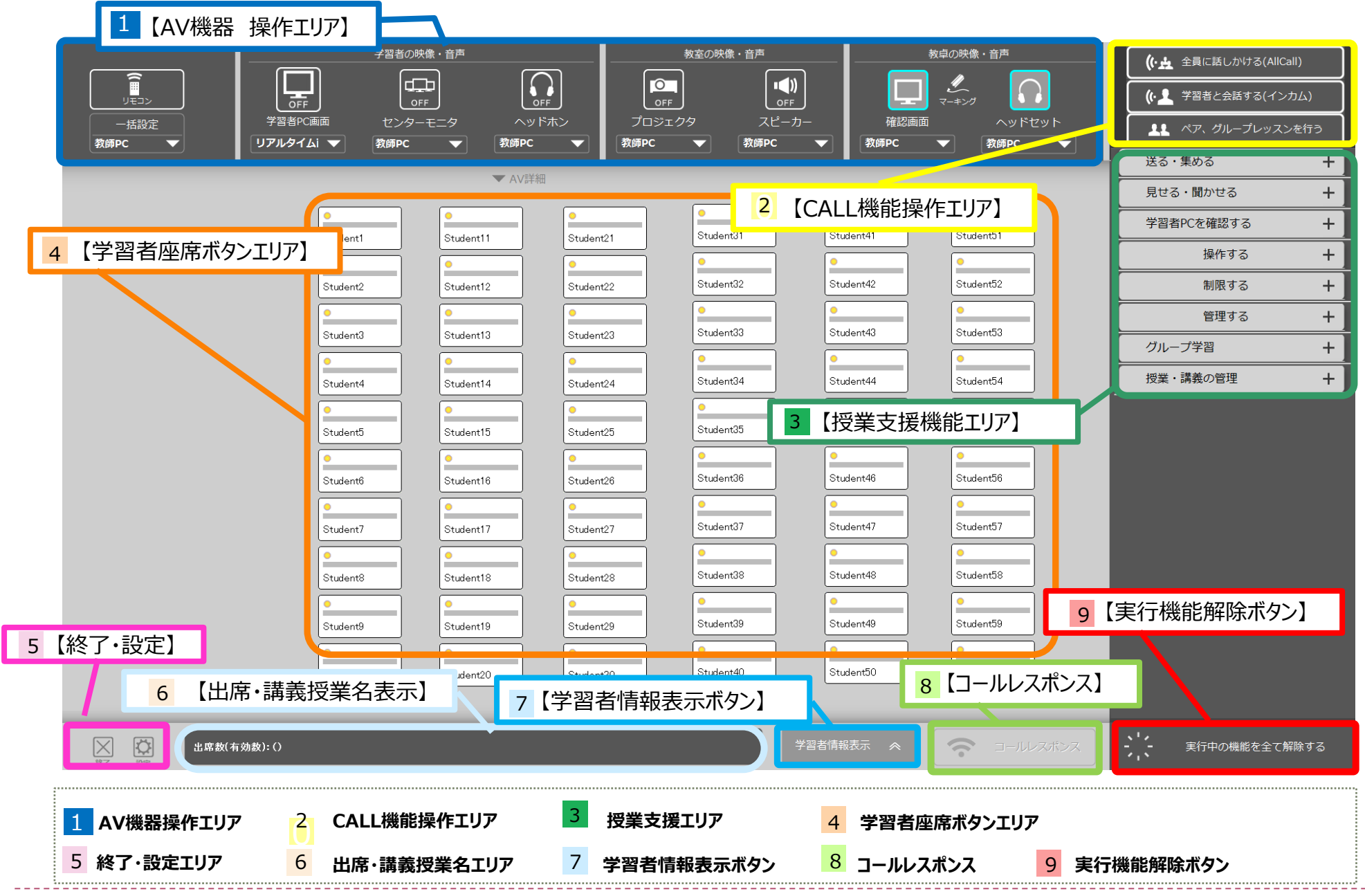

コンソール機能 機能リスト ①

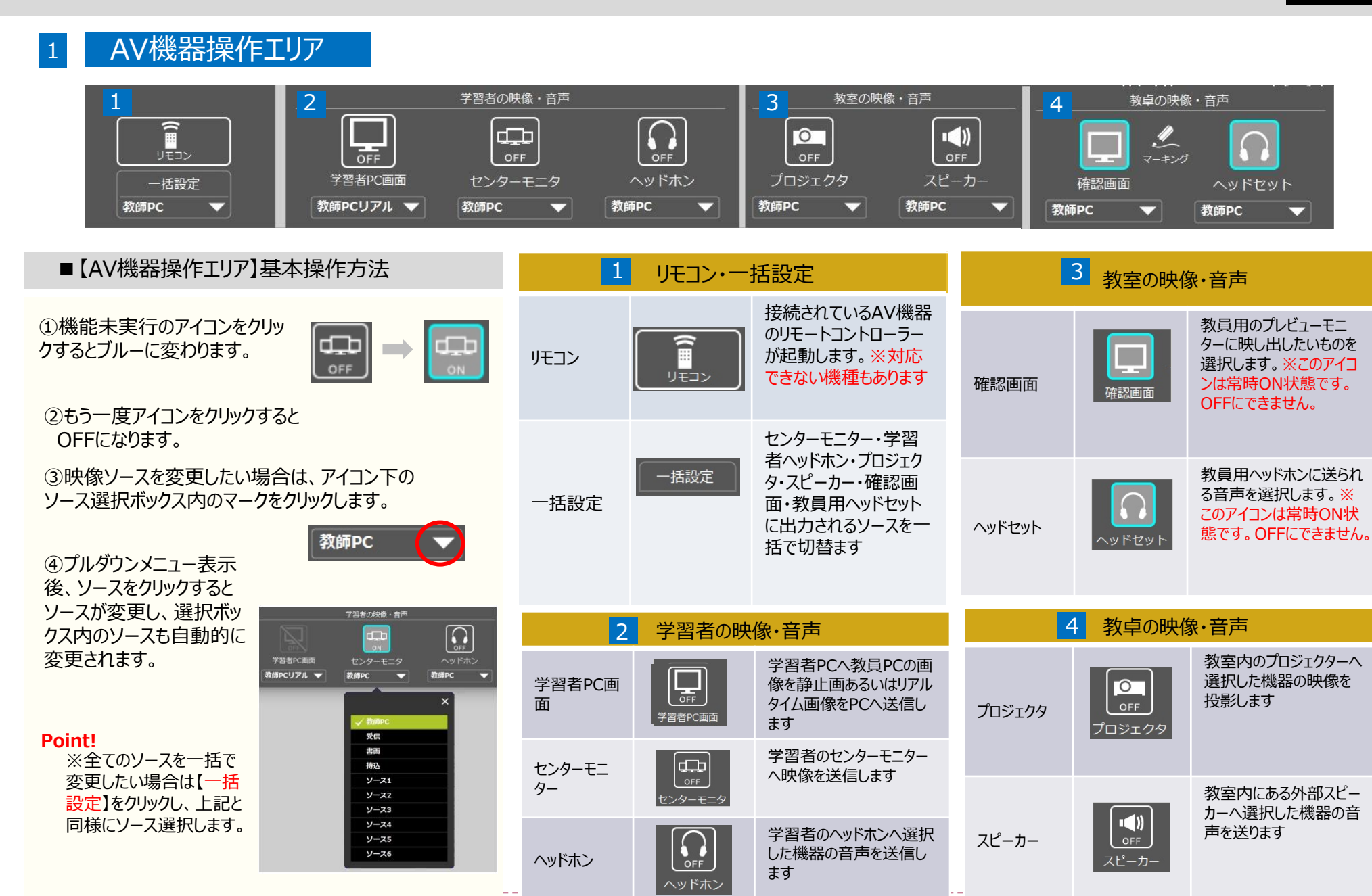

#### コンソール機能 機能リスト ②

| コンソール全体図】                            |                                                                         | 3 授業支援相                  | 幾能エリア                                                                                                    |                          |                                                                                                    |  |
|--------------------------------------|-------------------------------------------------------------------------|--------------------------|----------------------------------------------------------------------------------------------------|--------------------------|----------------------------------------------------------------------------------------------------|--|
|                                      |                                                                         | 授業支                      | 援機能操作エリア                                                                                                    | 授業支援機能操作エリア              |                                                                                                    |  |
| 【IU7拡大図】<br>3[CALL機能IU7] 1 (《<br>2 《 |                                                                         | 1<br>送る・集める +            | <ul> <li>学習者PCのソフトレコーダに教材<br/>を送る</li> <li>シー、ソフトレコーダの音声を回収する</li> <li>文 教師PCの任意のファイルを配布、<br/>回収する</li> <li> 教師PCからメッセージを送信する</li> </ul>                                                                                                    | <mark>5</mark><br>制限する + | 学習者のモニタをブラックアウトする         予習者のキーボード、マウスをロックする         アする         学習者全員のIEの起動を禁止する         時定のアプリの起動を禁止する                                                                                                    |  |
| 4【授業支援エリア】 1 送                       | る・集める 十                                                                 |                          | ? アンケートを起動する                                                                                                    |                          |                                                                                                    |  |
| 2<br>3<br>4<br>5                     | 記せる・聞かせる     +       *習者PCを確認する     +       操作する     +       制限する     + | 2<br>見せる・聞かせる +          | <ul> <li>✓型 学習者にWebサイトを見せる</li> <li>● 音声教材を聞かせる</li> <li>✓● 教師PC画面を見せる     <li>●     <li>●</li> </li></li></ul>                                                                                                    | <mark>6</mark><br>管理する + | 学習者PCの電源制御を行う                                                                                                    |  |
| 6<br>7<br>8<br>授                     | 管理する     +       ブルーブ学習     +       煤・講義の管理     +                       | 3<br>学習者PCを確認する +        | <ul> <li></li></ul>                                                                                                    | <b>7</b><br>グループ学習 +     | グルーブリーダーの画面を見せる、<br>共有する<br>■■ 処理対象グループ設定                                                                                                    |  |
| 2 CALL機能操                            | 作エリア                                                                    |                          | マジョン         マジョン         < |                          |                                                                                                    |  |
| CALL機能指                              | 操作エリア                                                                   |                          | 学習者の評価を行う                                                                                                    |                          |                                                                                                    |  |
| 1<br>(小会 全員に話しかける(AllCall)           | 教員用ヘッドセットマイクか<br>ら学習者全員に話すことが<br>できます                                   | <mark>4</mark><br>操作する + | 学習者PCのソフトレコーダを起動<br>/終了する                                                                                                    | 8<br>授業・講義の管理 斎 🥙 +      | <ul> <li>         - 講義を選択・開始         ・</li> <li>         ・</li> <li>         ・</li></ul> |  |
| 2 (・ 2 学習者と会話する(インカム)                | 教員用ヘッドセットマイクか<br>ら任意の学習者と個別に<br>会話することができます                             |                          | キーホード、マウスを共有する キーボード、マウスに介入する 学習者全員に介入を行う                                                                                                    |                          | <ul> <li>学習者からの呼出を許可する</li> <li>出席表を表示する</li> <li>出席ものでリアする</li> </ul>                                                                                                    |  |
| 3                                    | 学習者間のペアレッスン、ま<br>たはグループレッスンを開始<br>します                                   |                          | 学習者PCのアプリを起動する                                                                                                    |                          |                                                                                                    |  |

43

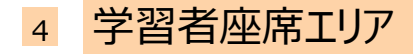

TRAD TRAD TRAD THE TREE

TER-1

| 【モニタリング】や【モデル送信】 |
|------------------|
| 【ブラックアウト】等の任意の学  |
| 習者を指定する場合、座席     |
| ボタンをタッチします       |

|                        |             |                                          |              |               |                          |                                            | ((・ <u>・</u> 全員に話しかける(AllC | call) |
|------------------------|-------------|------------------------------------------|--------------|---------------|--------------------------|--------------------------------------------|----------------------------|-------|
|                        |             |                                          |              |               | ]   🗖                    | ₹                                          | (・ 💄 学習者と会話する(イン           | /カム)  |
| 一括設定<br><b> 数師PC</b> ▼ | 学習者PC画面 センタ | <ul> <li>モニタ ヘッ</li> <li>予備PC</li> </ul> | ドホン プロジュ<br> | ∟クタ スピーナ      | □- 確認画面<br>▼ <b>教師PC</b> | <ul> <li>ヘッドセット</li> <li>教師pc ー</li> </ul> | 1. ペア、グループレッス              | ンを行う  |
|                        |             |                                          |              |               |                          |                                            | 送る・集める                     | +     |
| 4                      |             | ▼ AVa∓a                                  | ·····        |               |                          |                                            | 見せる・聞かせる                   | +     |
|                        | Churdenet1  | Student1                                 | Chudent21    | Student31     | Student41                | Student51                                  | 学習者PCを確認する                 | +     |
|                        | Studenti    | Student11                                | Student21    | •             | •                        | •                                          | 操作する                       | +     |
|                        | Student2    | Student12                                | Student22    | Student32     | Student42                | Student52                                  | 制限する                       | +     |
|                        | •           | •                                        | •            | •             | •                        | • <b>—</b>                                 | 管理する                       | +     |
|                        | Student3    | Student13                                | Student23    | Student33     | Student43                | Student53                                  | グループ学習                     | +     |
|                        | Sturient4   | Student14                                | Sturiant24   | Student34     | Student44                | Student54                                  | 授業・講義の管理                   | +     |
|                        | •           | •                                        | •            | •             | •                        | •                                          |                            |       |
|                        | Student5    | Student15                                | Student25    | Student35     | Student45                | Student55                                  |                            |       |
|                        | •           | •                                        | •            | •             | •                        | •                                          |                            |       |
|                        | Student6    | Student16                                | Student26    | Student36     | Student46                | Student56                                  |                            |       |
|                        | •           | •                                        | •            | Church and 07 | Church and 7             | e<br>Student#7                             |                            |       |
|                        | Student/    | Student1/                                | Student2/    | Studenta/     | Studenter                | Studenta                                   |                            |       |
|                        | Student8    | Student18                                | Student28    | Student38     | Student48                | Student58                                  |                            |       |
|                        | •           | •                                        | •            | •             | •                        | •                                          |                            |       |
|                        | Student9    | Student19                                | Student29    | Student39     | Student49                | Student59                                  |                            |       |
|                        | • <b>—</b>  | •                                        | •            | •             | •                        | •                                          |                            |       |
|                        | Student10   | Student20                                | Student30    | Student40     | Student50                | Student60                                  |                            |       |
|                        |             |                                          |              |               |                          |                                            |                            |       |
| ○ 1000 出席数(本)          | ī · 效赦): () |                                          |              |               | 学習者情報表示 🛛 🐟              | 🗢 ा-गान्द्र म्हर्भ्य                       | 、・・<br>実行中の機能を全て           | 解除する  |
| 5 6                    |             |                                          |              |               | 7                        | 8                                          | 9                          |       |

#### 【コンソール全体図】

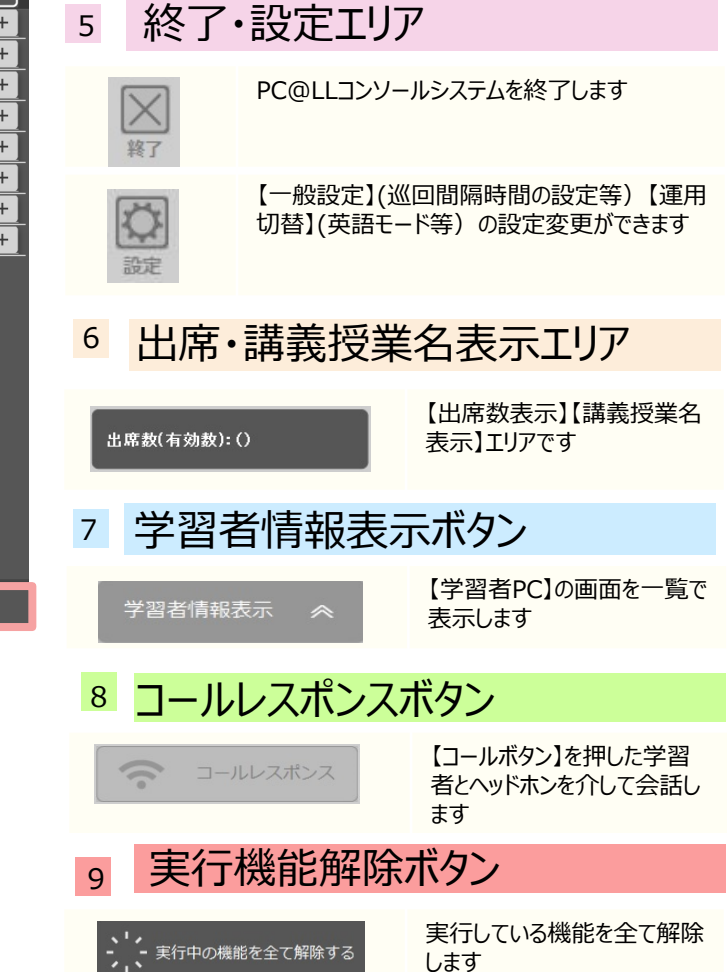

#### PC@LLの基本的な使い方 基本的な操作方法について①

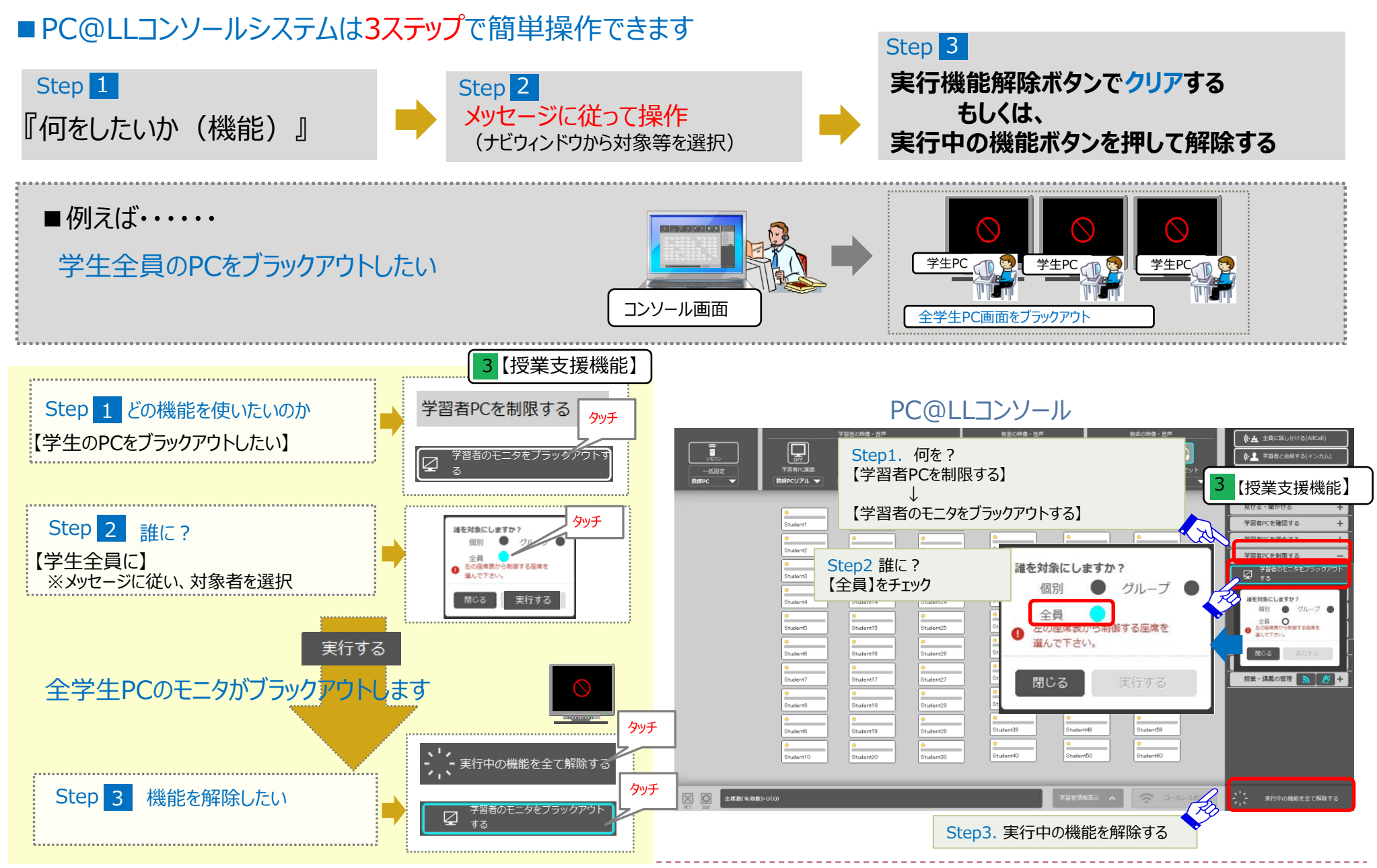

#### ■【CALL機能】①

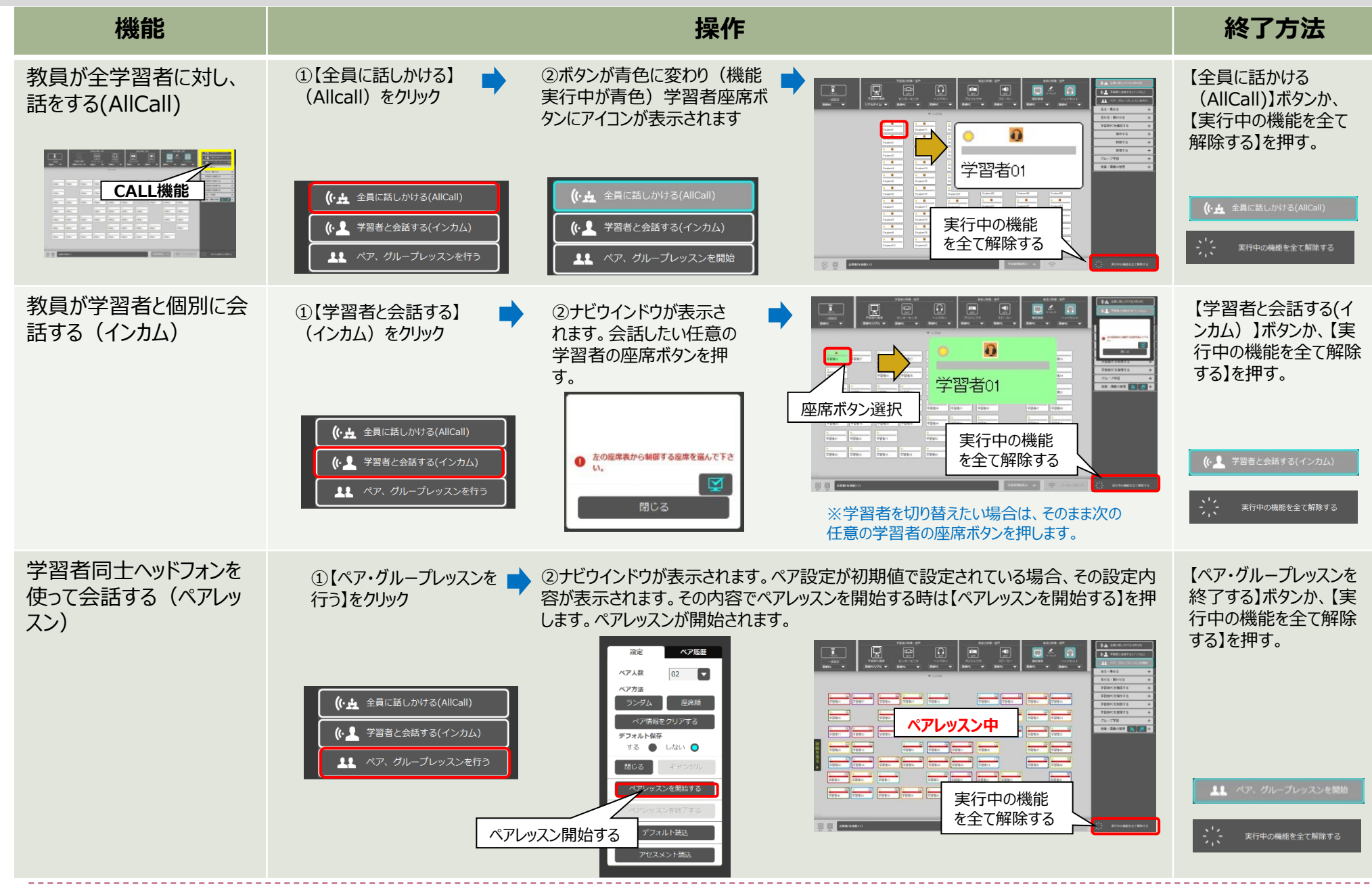

#### ■【CALL機能】②

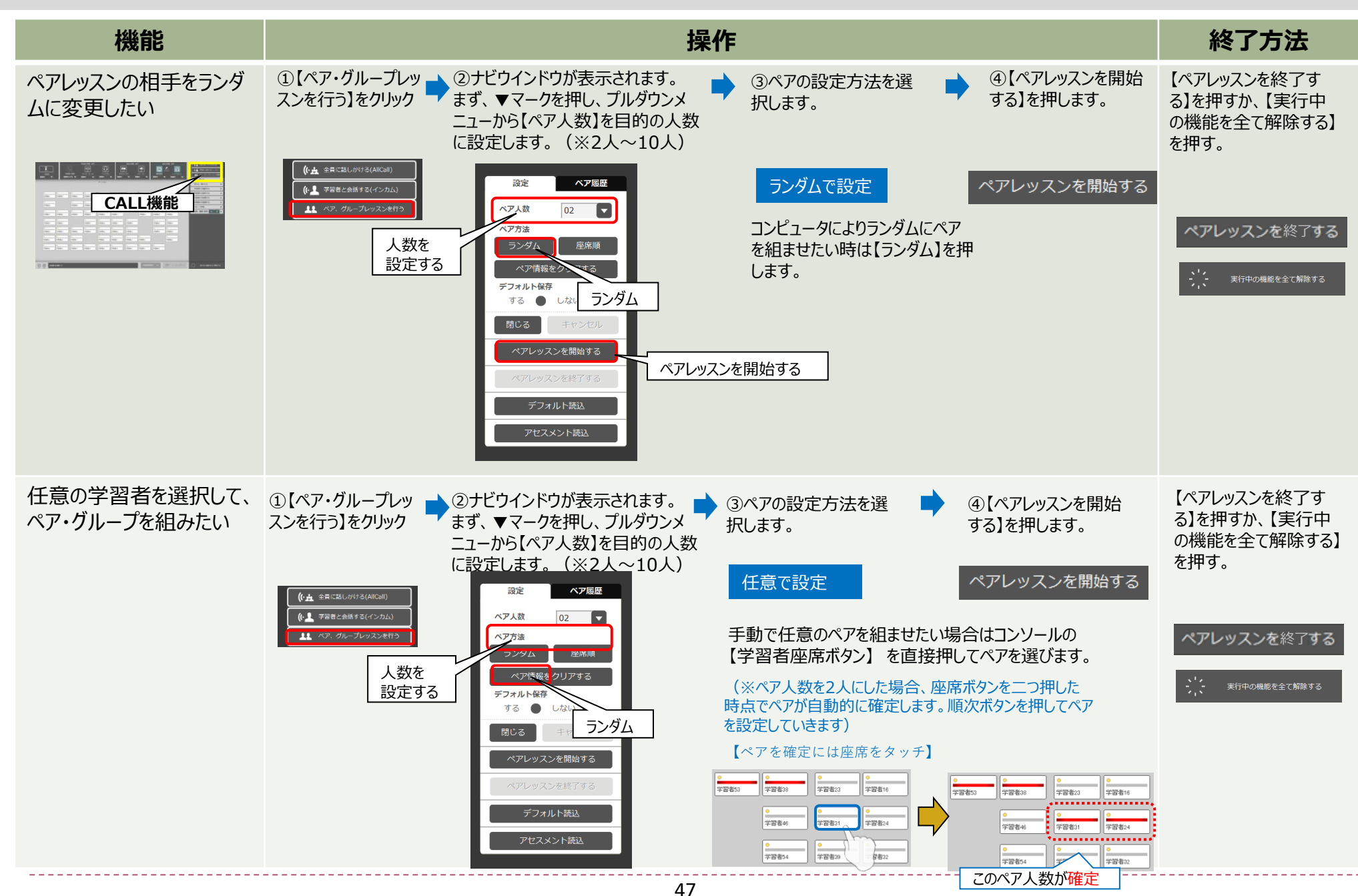

#### ■【CALL機能】③

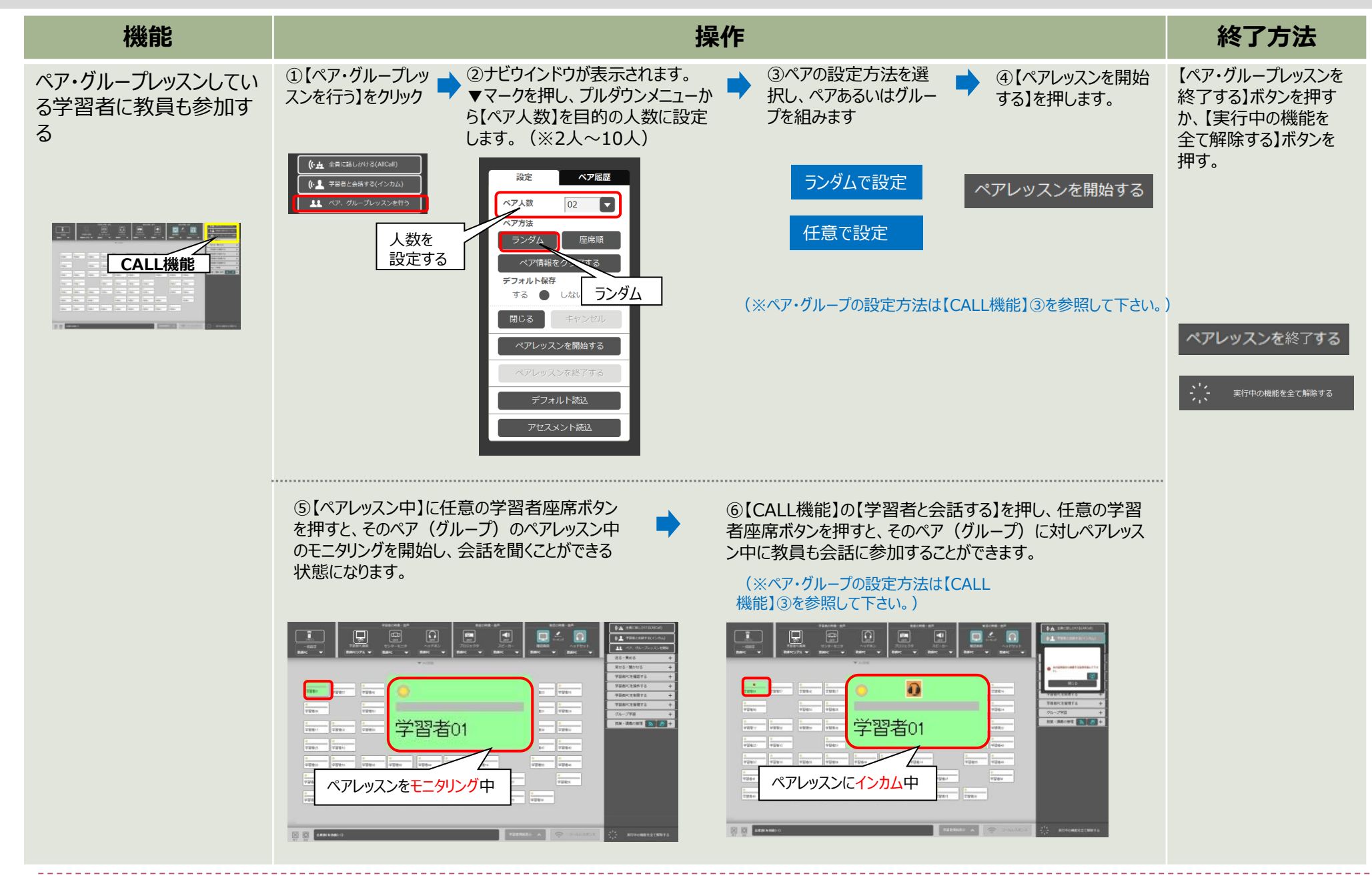

#### ■【送る・集める】①

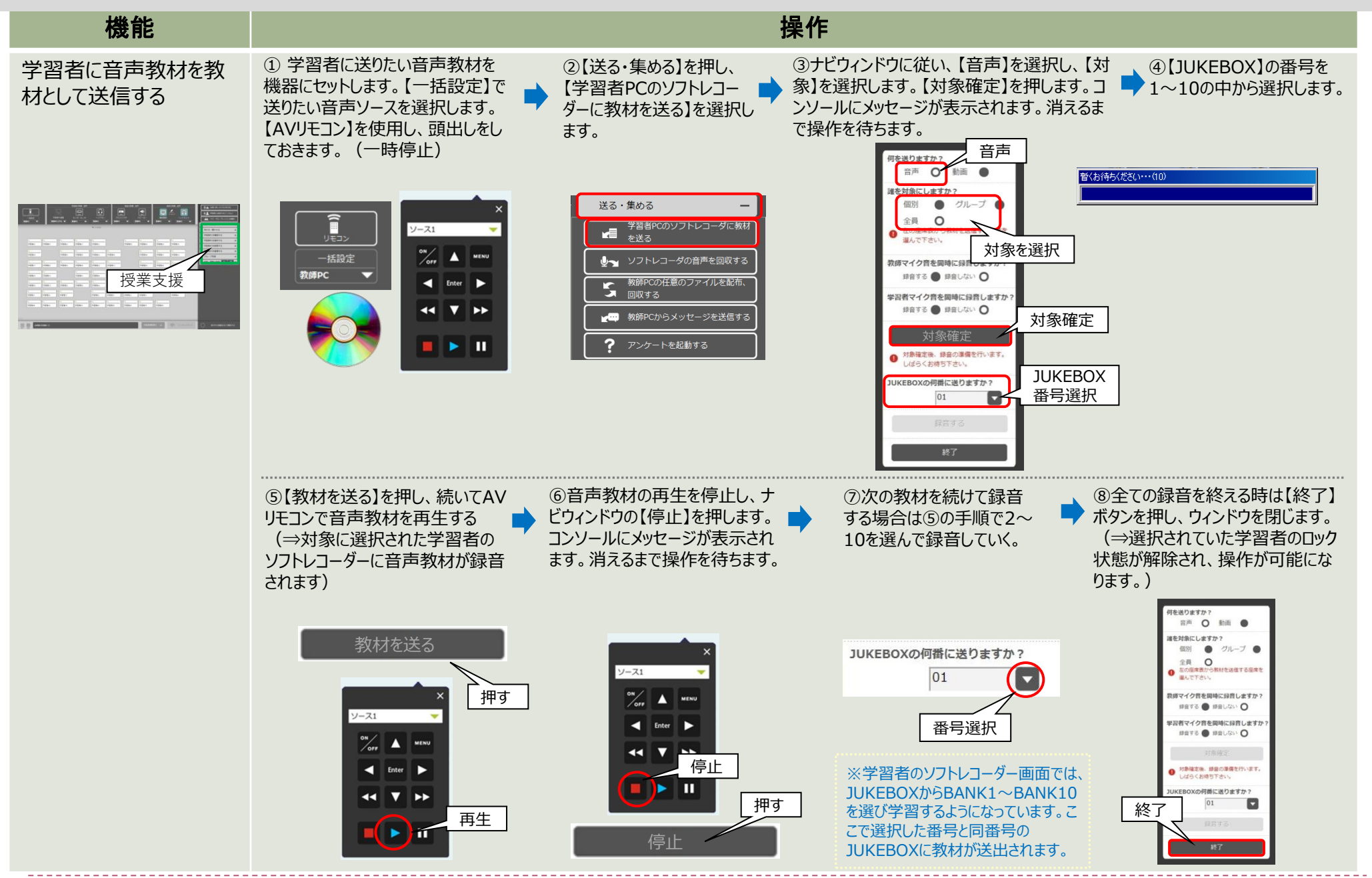

#### ■【送る・集める】②

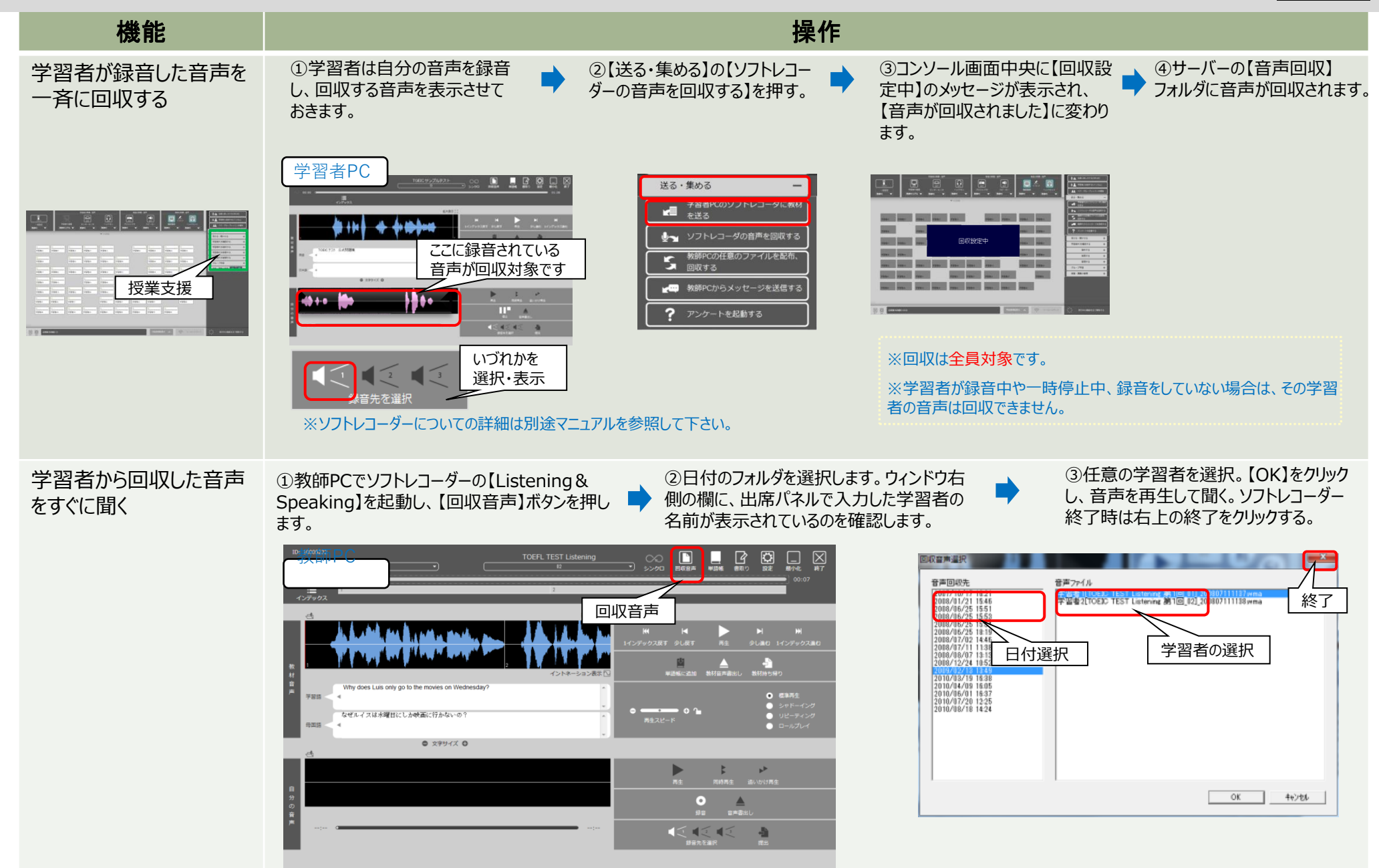

#### ■【送る・集める】③

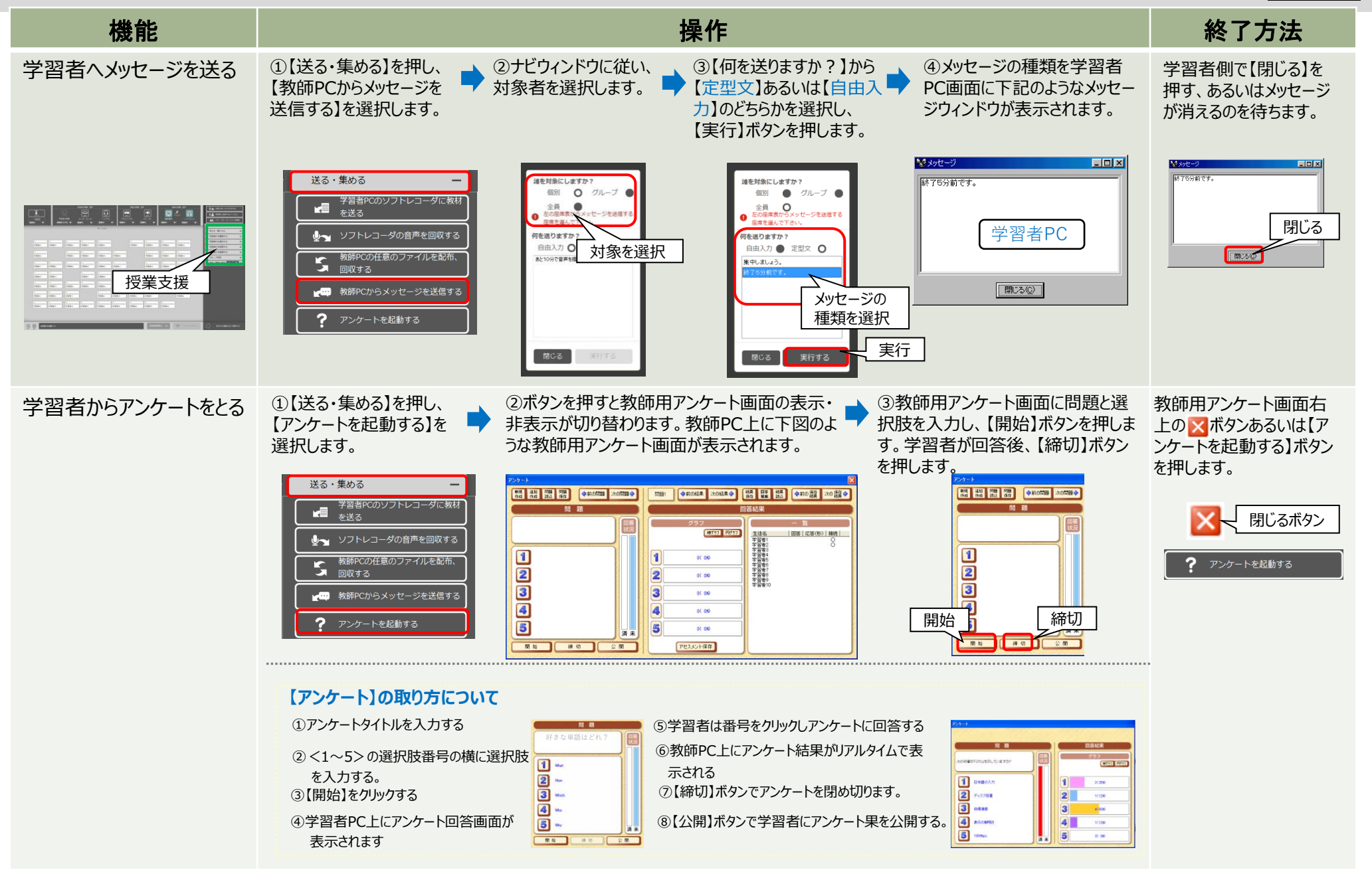

#### ■【送る・集める】④

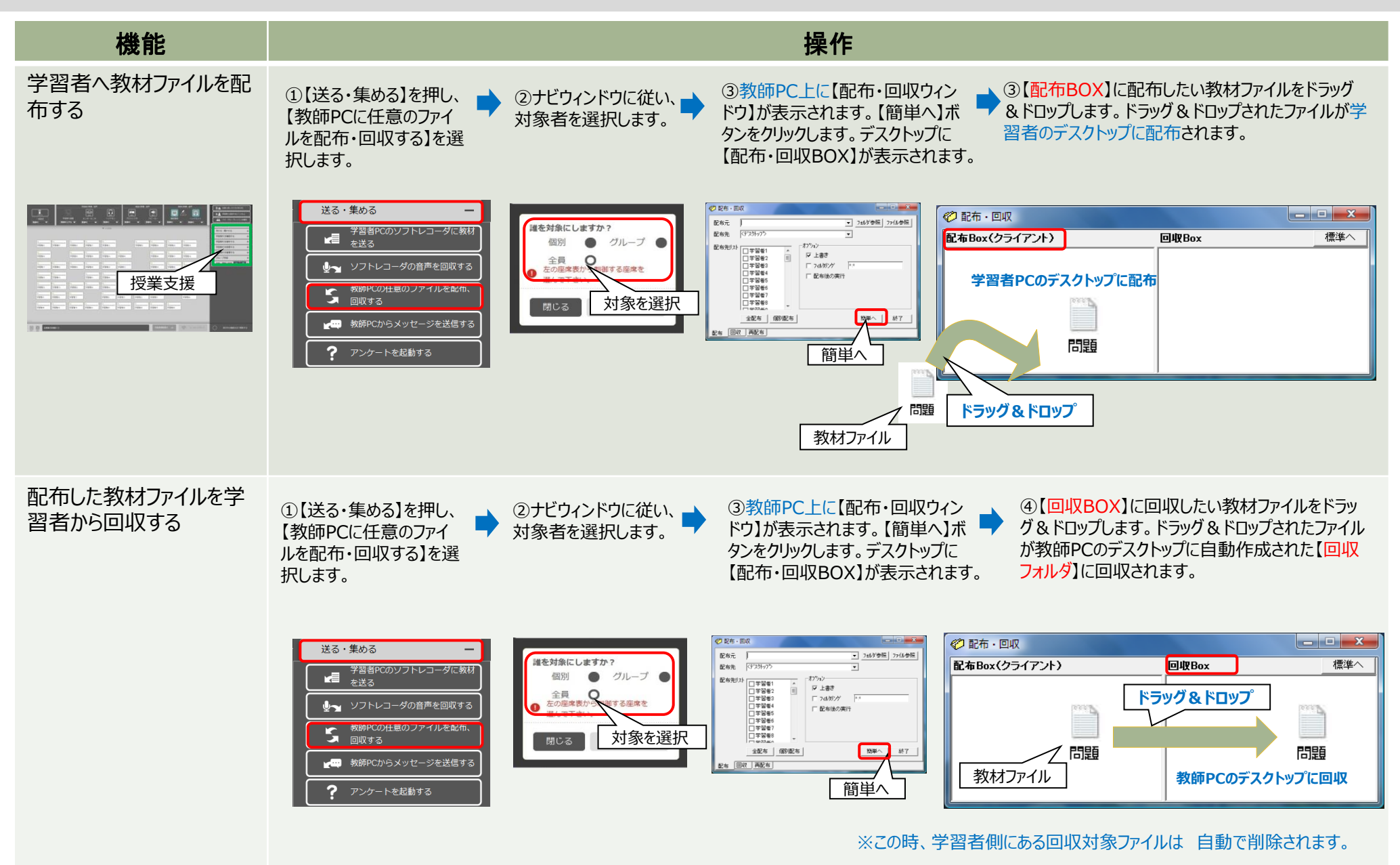

| 機能                 | 操作                                                                                                    | 終了方法                                                     |
|--------------------|----------------------------------------------------------------------------------------------------|----------------------------------------------------------|
|                    | <ul> <li>①【学習者PCを確認する】<br/>を押し、【学習者のモニタを<br/>巡回する】を選択します。</li> <li>②」だウィンドウに従い、対象者を選<br/>訳します。巡回モニタをスタートしたい<br/>学習者座席ボタン】を押します。</li> <li>③【実行する】を押すとその選択した学習者から<br/>巡回がスタートし、プレビューモニターに学習者PC<br/>ホーラリングされます。</li> <li>③【実行する】を押すとその選択した学習者から<br/>巡回がスタートし、プレビューモニターに学習者PC<br/>ホーラリングされます。</li> <li>③【実行する】を押すとその選択した学習者から<br/>巡回がスタートし、プレビューモニターに学習者PC<br/>ホーラリングされます。</li> <li>④【実行する】を押すとその選択した学習者から<br/>い回がスタートし、プレビューモニターに学習者PC<br/>ホーラリングされます。</li> <li>④【実行する】を押すとその選択した学習者から<br/>いにのがスタートし、プレビューモニターに学習者PC<br/>ホーラリングされます。</li> <li>④【東音でを確認する<br/>「「「」」」」」」」」」」」」」」」</li> <li>●「「」」」」」」」」</li> <li>●「「」」」」」」」</li> <li>●「「」」」」</li> <li>●「「」」」」」</li> <li>●「「」」」」」</li> <li>●「」」」」</li> <li>●「」」」</li> <li>●「」」</li> <li>●「」」」</li> <li>●「」」」</li> <li>●「」」」</li> <li>●「」」</li> <li>●「」」</li> <li>●「」」</li> <li>●「」」</li> <li>●「」」</li> <li>●「」」</li> <li>●「」」</li> <li>●「」」</li> <li>●「」」</li> <li>●「」」」</li> <li>●「」」</li> <li>●「」」</li> <li>●「」」</li> <li>●「」」</li> <li>●「」」</li> <li>●「」」</li> <li>●「」」</li> <li>●「」」</li> <li>●「」」</li> <li>●「」」</li> <li>●「」」</li> <li>●「」」</li> <li>●「」」」</li> <li>●「」」」</li> <li>●「」」」</li> <li>●「」」」</li> <li>●「」」」</li> <li>●「」」」</li> <li>●「」」」</li> <li>●「」」</li> <li>●「」」」</li> <li>●「」」</li> <li>●「」」」</li> <li>●「」」</li> <li>●「」」」</li> <li>●「」」」</li> <li>●「」」」</li> <li>●「」」」</li> <li>●「」」」</li> <li>●「」」</li> <li>●「」」</li> <li>●「」」」</li> <li>●「」」」</li> <li>●「」」</li> <li>●「」」</li> <li< td=""><td>【学習者のモニタを巡回<br/>する】ボタンを押すか、<br/>【実行中の機能を全て<br/>解除する】ボタンを押す。</td></li<></ul> | 【学習者のモニタを巡回<br>する】ボタンを押すか、<br>【実行中の機能を全て<br>解除する】ボタンを押す。 |
| 学習者PC画面を一覧表<br>示する | <text><text><text><image/></text></text></text>                                                                                                    | 【学習者情報表示】ボタ<br>ンを押すと、通常のコン<br>ソール画面に戻ります。                |
| 教師PC画面を学習者に<br>見せる | <ul> <li>①【見せる・聞かせる】を押<br/>いる教師PC画面を見せる。</li> <li>② かどウクンドウに従い、<br/>対象者を選択します。</li> <li>③ かくークを押し、【教師PC」<br/>からイム画像】あるいは【教師PC」<br/>からイム画像】あるいは【教師PC】<br/>のたけした思せる。</li> <li>③ かくークを押し、【教師PC」<br/>からイム画像】あるいは【教師PC】</li> <li>③ かくークを押し、【教師PC」</li> <li>③ かくークを押し、【教師PC」</li> <li>③ かくークを押し、【教師PC」</li> <li>○ かくークを押し、【教師PC」あるいは【教師PC」<br/>からイム画像】あるいは【教師PC】</li> <li>○ かくークを押し、【教師PC】している様子をそのままリアルタイム画像】あるいは【教師PC」<br/>からてかいます。</li> <li>○ かくークを押し、【教師PC】</li> <li>○ かくークを押し、【教師PC】</li> <li>○ かくークを押し、【教師PC】</li> <li>○ かは「ない」</li> <li>○ かくークを押し、【教師PC】</li> <li>○ かは「ない」</li> <li>○ かは「ない」</li> <li>○ かは」</li> <li>○ かは「ない」</li> <li>○ かは「ない」</li> <li>○ かは「ない」</li> <li>○ かは」</li> <li>○ かは」</li></ul>                                                                                     | 【教師PC画面を見せ<br>る】ボタンを押すか、【実<br>行中の機能を全て解除<br>する】ボタンを押す。   |

| 機能                                        | 操作                                                                                                    | 終了方法                                                                                                    |
|-------------------------------------------|----------------------------------------------------------------------------------------------------|----------------------------------------------------------------------------------------------------|
| 学習者PCを教員側から操<br>作する                       | <ul> <li>①【操作する】を押し、【キーボード・マウスを共有する】を選択します。教師PCのキーボードとマウスを操作するときなしている学習者PCのキーボードとマウスが動作します。</li> <li>※【共有機能】を実行している間は、教師PCの操作はできません。</li> <li>※【共有機能】を実行している間は、教師PCの操作はできません。</li> <li>※【共有機能】を実行していても学習者PCのキーボード、マウスにか入する】では学習者は操作できず、教師のみの操作になります。)</li> </ul>                               | 教師PCのキーボードの<br>【Ctrl】+ 【Alt】キーを押<br>して解除します。<br>Ctrl + Alt<br>単一一一一一一一一一一一一一一一一一一一一一一一一一一一一一一一一一一一一                                                           |
| 学習者PCのキーボード・マ<br>ウスをロックする                 | <ul> <li>①【制限する】を押し、【キー<br/>ボード・マウスをロックする】を<br/>選択します。</li> <li>② ナビウィンドウに従い、対象者を<br/>選択します。</li> <li>③ キーボード・マウスがロックされた<br/>学習者座席ボタンにロックマークが<br/>表示されます。</li> <li>③ 非ーボード・マウスがロックされた<br/>学習者座席ボタンにロックマークが<br/>表示されます。</li> <li>③ 非ーボード・マウスがロックされた<br/>学習者座席ボタンにロックマークが<br/>表示されます。</li> </ul> | 【学習者のキーボード、<br>マウスをロックする】ボタン<br>を押すか、【実行中の機<br>能を全て解除する】ボタン<br>を押す。<br>予器者のキーボード、マウスをロックする<br>ディストー・マウスをロックする<br>ディストー・マウスをロックする<br>ディストー・マウスをロックする<br>ディストー・ |
| 学習者PCの画面をブラック<br>にし、キーボード・マウス、全<br>てロックする | <ul> <li>①【制限する】を押し、「学習者PC画面はブラックになり、キーボー送れし、【実行する】を押します。</li> <li>② 学習者PC画面はブラックになり、キーボード・マウスがロック状態になります。</li> <li>③ 学習者PC画面はブラックになり、キーボード・マウスがロック状態になります。</li> </ul>                                                                                                    | 【学習者のモニタをブラッ<br>クアウトする】ボタンを押<br>すか、【実行中の機能を<br>全て解除する】ボタンを<br>押す。                                                                                             |

| 機能                                     | 操作                                                                                                    |                                                                                                    | 終了方法                                                                           |
|----------------------------------------|----------------------------------------------------------------------------------------------------|----------------------------------------------------------------------------------------------------|--------------------------------------------------------------------------------|
| 学習者PCの<br>InternetExplorerを起<br>動禁止にする | <ul> <li>①【制限する】を押し、【学<br/>習者全員のIEの起動を禁<br/>止】を選択します。</li> <li>②学習者側で起動中の【Internet<br/>Explorer】が強制的に終了します。IEをロック<br/>後は学習者側でIEを起動できなくなります。</li> </ul>                                                                                                    | ※本機能に対象選択はありません。<br>PC@LLにログインされている全学習者<br>が対象になります。                                                                                                    | 【学習者全員のIEの起<br>動を禁止する】ボタンを<br>押す。                                              |
|                                        | <ul> <li>制限する</li> <li>ア著都のモニタをブラックアウト<br/>する</li> <li>ア部務のキーボード、マウスを<br/>ロックする</li> <li>アブリケーション制制</li> <li>COアブリケーションの認識が禁止されています</li> <li>アガリケーションの認識が禁止されています</li> <li>アガリケーションの認識が禁止されています</li> <li>アブリケーションの認識が禁止されています</li> </ul>                             | <ul> <li>※IE7以降で複数のタブを開いている場合、<br/>IEの設定によっては【IE終了確認】メッセージが表示されます。この場合、IEは強制終<br/>了されません。</li> <li>※【遅刻者対応】により、IE起動禁止機<br/>能実行後に起動してきた学習者PCも機<br/>能が反映されます。</li> </ul>                                                                                                    | ※この機能は【実行中<br>の機能を全て解除する】<br>ボタンでは解除できませ<br>ん。                                 |
| 学習者の出席を確認する                            | <ul> <li>①学習者がPCを起動、ログイン後、<br/>(学習者表示パネル)が表示します。</li> <li>②学習者は【学習者表示パネル】の<br/>(出席]を押し、出席処理をします。</li> <li>◆</li> <li>*学習者側の操作になります</li> <li>*学習者用の操作になります</li> <li>*(学習者パネル)はコンソールが起動<br/>していないと表示されません。</li> <li>*(出席処理)の詳細は、【学習者表<br/>示パネル]ページを参照して下さい。</li> </ul> | ③学習者はコンソール上で名前表示<br>されます。                                                                                                    |                                                                                |
| 学習者の出席履歴を確認<br>する                      | ①【授業・講義の管理】の<br>【出席表を表示する】を選択<br>します。<br>②教師PC上に【出席データ表示】ウィンドウが<br>表示されます。出席を参照したい日時を選択<br>し【表示/更新】ボタンを押すと出席データが表<br>示されます。                                                                                                    | <ul> <li>③出席データを出力したい場合は、【エクセ</li> <li>押します。ダウンロードのダイアログが表示さ任意の保存先を選択します。任意の保存されます。</li> </ul>                                                                                                    | zルCSVファイル保存】を<br>なれ、【保存】ボタンを押し、<br>先に出席データが保存                                  |
|                                        | 授業・講義の管理<br>● 送<br>● 注<br>● 注<br>● 注<br>● 注<br>● 注<br>● 出席表を表示する<br>● 出席積報をクリアする                                                                                                    | Control         Control         Control | <ul> <li>※【出席情報】</li> <li>をクリアしたい場合は【出席情報</li> <li>をクリアする】ボタンを押します。</li> </ul> |

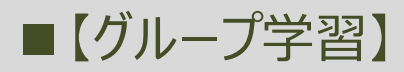

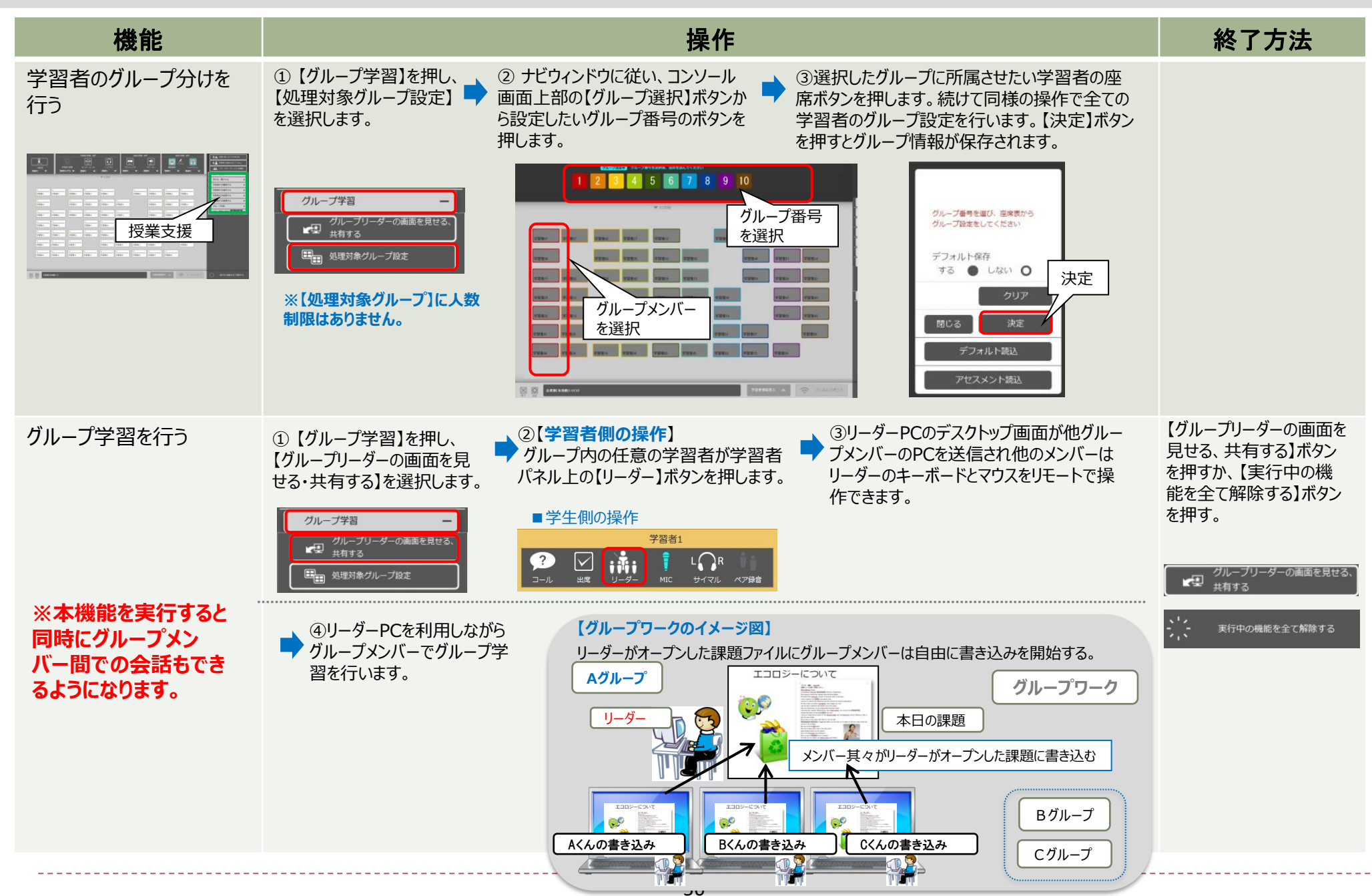

#### ■【管理する】

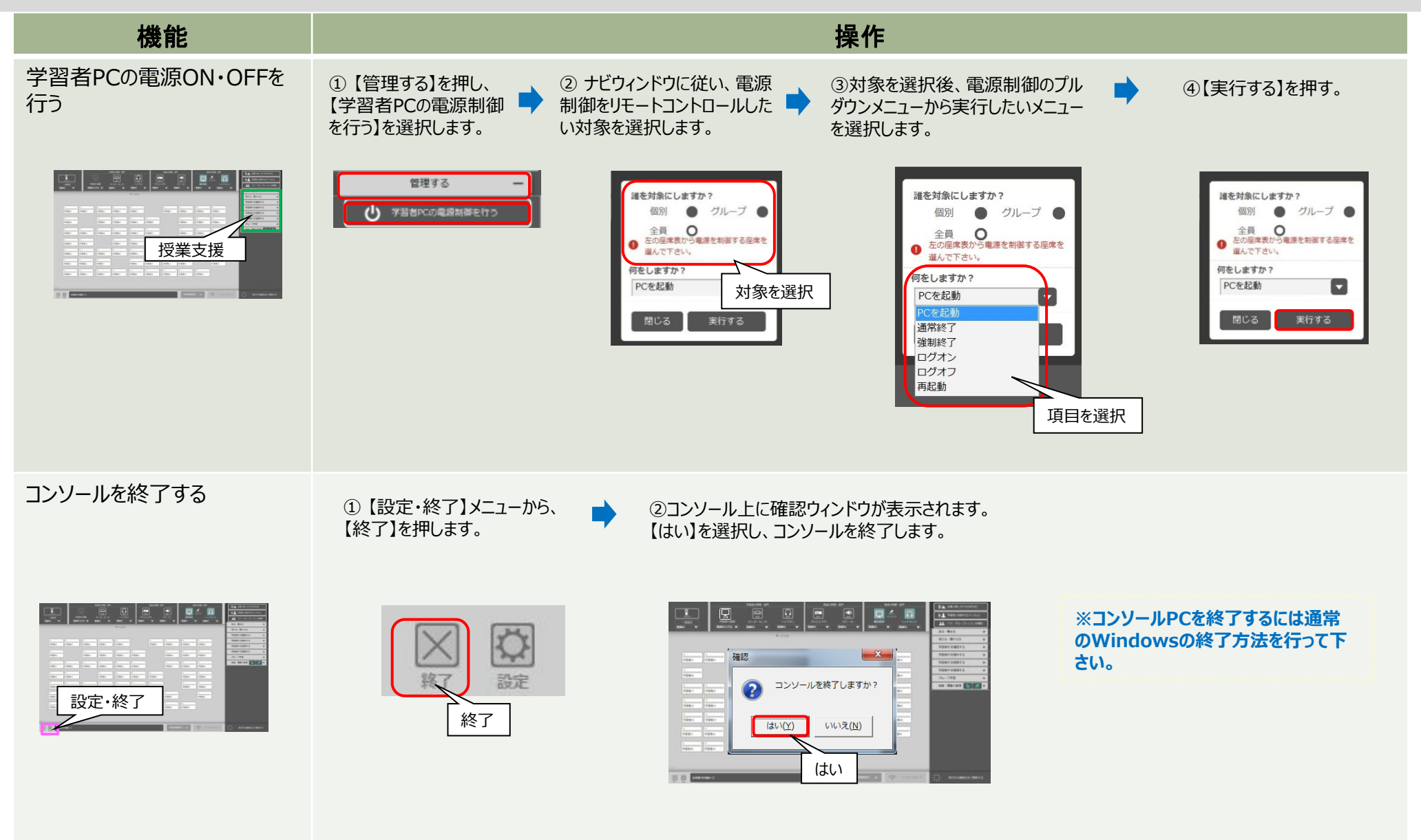

٠,

# 〇よくある質問 プロジェクタ・中間モニタへの投影方法

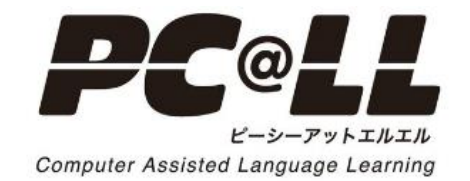

### ■コンソールでAVシステム利用を選択した場合

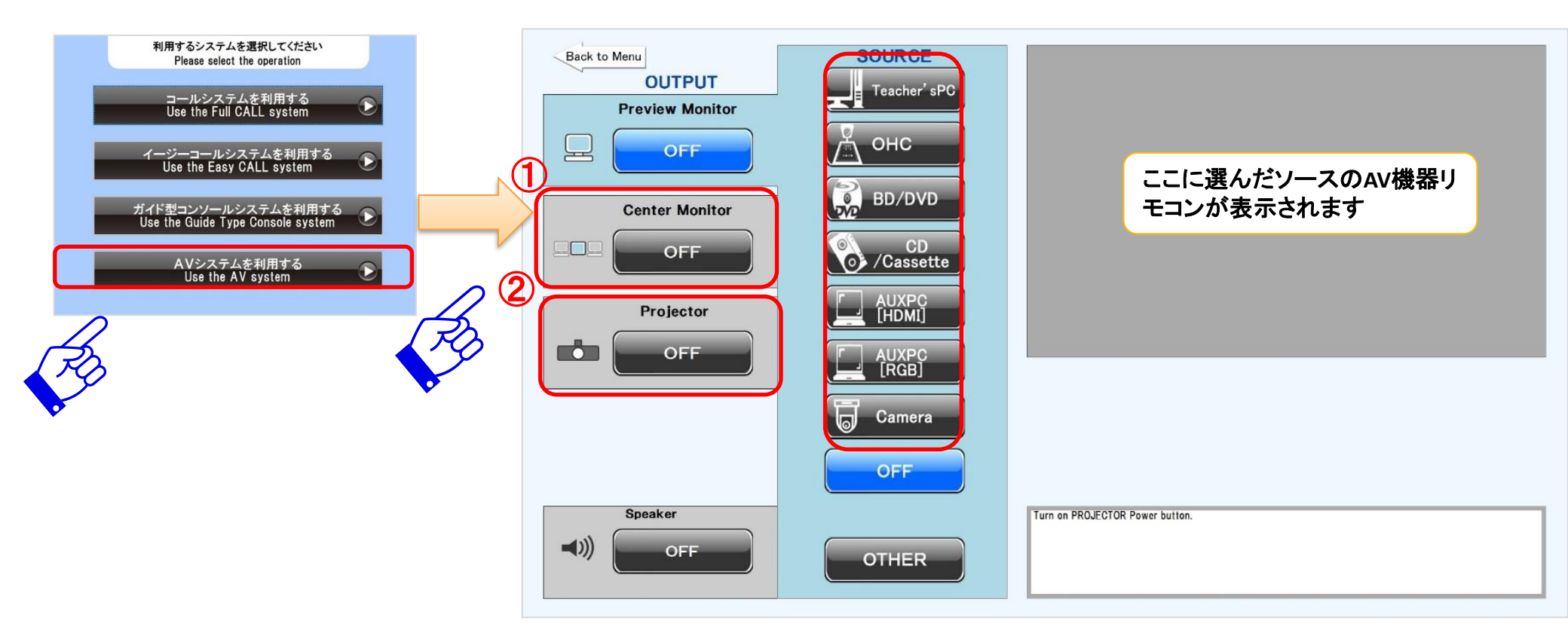

①CenterMonitorボタンをタッチして投影したいSOURCEを選択すると中間モニタへ投影されます。

②Projectorボタンをタッチして投影したいSOURCEを選択するとプロジェクタへ投影されます。

※持ち込みPCを投影したい場合は、AVパネル上に接続したHDMI又はRGB入力に合わせてSOURCEを 一選択ください。

■コンソールでコールシステム利用を選択した場合

|      |                          | ■■ ボタン配列 ▼ 画面一覧 ▼ 出席敖(有効敖):0(6)                                                                                                    |          | 全員選択 グループ選択 |                                      |                        |
|------|--------------------------|----------------------------------------------------------------------------------------------------|----------|-------------|--------------------------------------|------------------------|
| 機能   | ▲<br>巡回モニター              |                                                                                                    |          |             | all call                             | anter com              |
| ■    | (ANT)<br>共有              | 6 12 18 24                                                                                                    | 30 36 42 | 48          | グループ確認                               | グループ設定                 |
| ىدىد | <u>πλ</u>                | 5 11 17 23                                                                                                    | 29 35 41 | 47          | <b>▲▲</b><br>ペア確認                    | <b>通道</b> ズ<br>ペア設定    |
| 拡張機能 | mmetale                  | 4 10 16 22                                                                                                    | 28 34 40 | 46          | *7Lyzy                               | ▲→<br>モデル送信            |
|      |                          |                                                                                                    |          |             | E目<br>SR制御                           | 教材送出                   |
| ŦΔ   | 7999791                  |                                                                                                    |          |             | →→→→→→→→→→→→→→→→→→→→→→→→→→→→→→→→→→→→ | <b>い</b><br>アンケート      |
| Ϋ́   | <mark>оў</mark><br>ІЕПУР | 2 8 14 20                                                                                                    | 26 32 38 | 44          | AV 操作                                | 詳細選択                   |
| ×    |                          | •         •         •         •         •         •         •         •         •         •         •         •         •         •         •         •         •         •         •         •         •         •         •         •         •         •         •         •         •         •         •         •         •         •         •         •         •         •         •         •         •         •         •         •         •         •         •         •         •         •         •         •         •         •         •         •         •         •         •         •         •         •         •         •         •         •         •         •         •         •         •         •         •         •         •         •         •         •         •         •         •         •         •         •         •         •         •         •         •         •         •         •         •         •         •         •         •         •         •         •         •         •         •         •         •         •         • | 25 31 37 | 43          | wmpc                                 | <del>夜</del> 司<br>教師PC |
|      |                          |                                                                                                    |          |             | 00<br>教師PC                           | <b>《 ·))</b><br>教師PC   |
|      |                          |                                                                                                    |          | B           | B                                    |                        |
|      |                          |                                                                                                    |          |             | OFF 决                                | x MENU                 |
|      |                          |                                                                                                    |          |             | 4                                    | 7 >>                   |
|      |                          | 917<br>917                                                                                                    | 4-<br>R6 | 進む コールレスポンス |                                      |                        |

■AV操作のボタンからそれぞれ投影させたい機器を選択します。

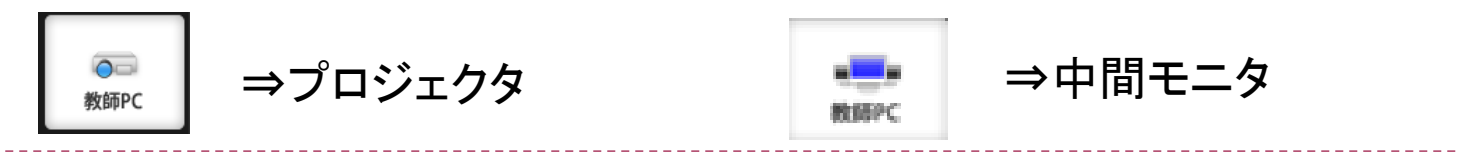

60

#### ■コンソールでコールシステム利用を選択した場合

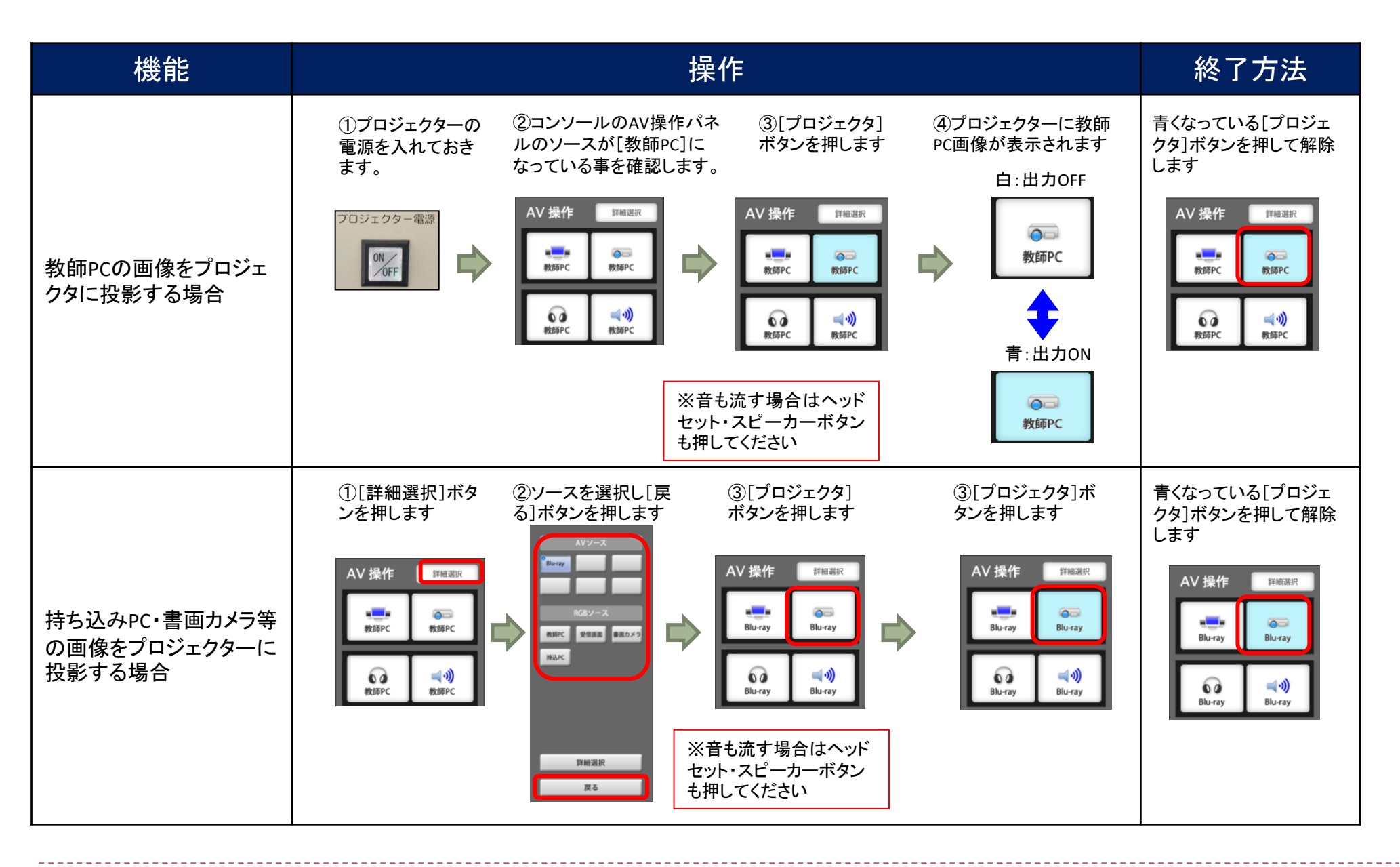

■コンソールでガイド型コールシステム利用を選択した場合

| 1 【AV機器 操作I                               | _リア】            |                           | _                                                           |                       | _                        |                           |                            |     |
|-------------------------------------------|-----------------|---------------------------|-------------------------------------------------------------|-----------------------|--------------------------|---------------------------|----------------------------|-----|
|                                           | 学習者の映           | 象 · 音声                    |                                                             | 教室の映像・音声              |                          | 教卓の映像・音声                  | (いた 全員に話しかける(AllCall       | )   |
|                                           |                 |                           |                                                             |                       | ] 🛛 🗖                    | ✓ □                       | (・ ♪ 学習者と会話する(インカ)         | لم) |
| 一括設定 労留者PC 労働PC ▼ リアルタイ                   | C画面 センター:<br>ング | モニタ ヘッド;<br><b> 支 師PC</b> | ホン プロジェ・<br><b> 支 の</b> のの のの のの のの のの のの のの のの のの のの のの のの | クタ スピーカ               | ── 確認画面<br>▼ <b>教師PC</b> | ヘッドセット<br>▼ <b>教師PC ▼</b> | <b>ユユ</b> ペア、グループレッスンを     | を行う |
|                                           |                 |                           |                                                             |                       |                          |                           | 送る・集める                     | +   |
|                                           |                 | ◆ AV詳細                    |                                                             |                       |                          |                           | 見せる・聞かせる                   | +   |
| TO                                        |                 |                           |                                                             | Student31             | •<br>Student41           | Student51                 | 学習者PCを確認する                 | +   |
|                                           |                 | Studentil                 |                                                             |                       |                          |                           | 操作する                       | +   |
|                                           |                 |                           |                                                             |                       |                          |                           | - 制限する                     | +   |
| ■画面上部のAV権                                 | 幾器操作            | エリアか                      | らそれぞれ                                                       | れ<br>投影さ <sup>・</sup> | せたい機                     | 器を選択しま                    | <b>す</b> 。 <sup>管理する</sup> | +   |
|                                           |                 |                           |                                                             |                       |                          |                           | グループ学習                     | +   |
|                                           | Student4        | Student14                 | Student24                                                   | Student34             | Student44                | Student54                 | 授業・講義の管理                   | +   |
|                                           | •               | •                         | •                                                           | •                     | •                        | •                         | ·                          |     |
|                                           | Student5        | Student15                 | Student25                                                   | Student35             | Student45                | Student55                 |                            |     |
|                                           | •               | •                         | •                                                           | •                     | •                        | •                         |                            |     |
|                                           | Student6        | Student16                 | Student26                                                   | Student36             | Student46                | Student56                 |                            |     |
|                                           | •               | •                         | •                                                           | •                     | •                        | •                         |                            |     |
|                                           | Student7        | Student17                 | Student27                                                   | Student37             | Student47                | Student57                 |                            |     |
|                                           | •               | •                         | •                                                           | •                     | •                        | •                         |                            |     |
|                                           | Student8        | Student18                 | Student28                                                   | Student38             | Student48                | Student58                 |                            |     |
|                                           | •               | •                         | •                                                           | •                     | •                        | •                         |                            |     |
|                                           | Student9        | Student19                 | Student29                                                   | Student39             | Student49                | Student59                 |                            |     |
|                                           | • <b></b> ]     | •                         | • <b></b> )                                                 |                       | •                        |                           |                            |     |
|                                           | Student10       | Student20                 | Student30                                                   | Student40             | StudentDU                | Studento                  |                            |     |
|                                           |                 |                           |                                                             |                       |                          |                           |                            |     |
| ○ (1) (1) (1) (1) (1) (1) (1) (1) (1) (1) |                 |                           |                                                             |                       | 学習者情報表示 🕿                |                           | 、・・<br>実行中の機能を全て解<br>・ - ・ | 余する |

### ■コンソールでガイド型コールシステム利用を選択した場合

#### AV機器操作エリア

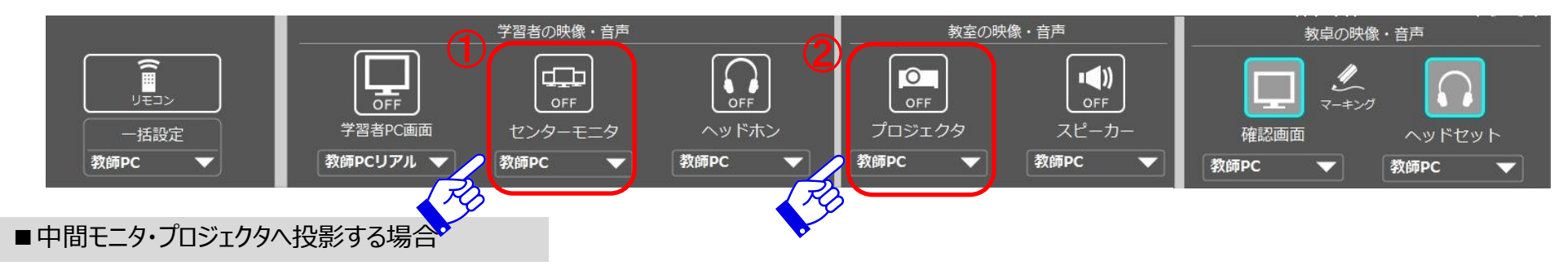

①センターモニタまたはプロジェクタのアイコンをクリックするとブルーに変わります。

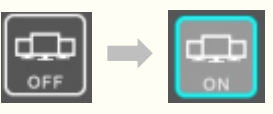

②もう一度アイコンをクリックすると OFFになります。

③映像ソースを変更したい場合は、アイコン下のソース選択ボックス内のマークをクリックします。

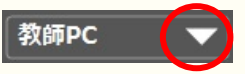

④持ち込みPCを投影する場合は外部入力HDMIを選択ください。

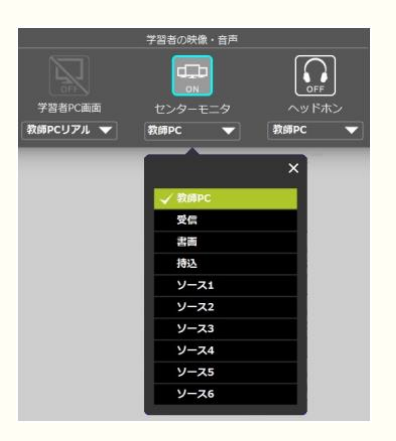